# **Table of Contents**

| Welcome                        | 1.1     |
|--------------------------------|---------|
| 1. Overview                    | 1.2     |
| 1.1 Features                   | 1.2.1   |
| 1.2 System Requirements        | 1.2.2   |
| 1.3 Install, Uninstall, Update | 1.2.3   |
| 2. How to Use                  | 1.3     |
| 2.1 PC Checkup                 | 1.3.1   |
| 2.2 System Cleaner             | 1.3.2   |
| 2.2.1 Registry Cleaner         | 1.3.2.1 |
| 2.2.2 Common Cleaner           | 1.3.2.2 |
| 2.2.3 Advanced Cleaner         | 1.3.2.3 |
| 2.2.4 System Slimming          | 1.3.2.4 |
| 2.2.5 Big Files Mamager        | 1.3.2.5 |
| 2.3 System Tuneup              | 1.3.3   |
| 2.3.1 System Optimizer         | 1.3.3.1 |
| 2.3.2 Disk Defrag              | 1.3.3.2 |
| 2.3.3 Registry Defrag          | 1.3.3.3 |
| 2.3.4 Startup Manager          | 1.3.3.4 |
| 2.3.5 Context Menu             | 1.3.3.5 |
| 2.4 Privacy Protector          | 1.3.4   |
| 2.4.1 Privacy Eraser           | 1.3.4.1 |
| 2.4.2 Disk Eraser              | 1.3.4.2 |
| 2.4.3 File Shredder            | 1.3.4.3 |
| 2.4.4 Password Generator       | 1.3.4.4 |
| 2.4.5 Site Notifications       | 1.3.4.5 |
| 2.5 System Monitor             | 1.3.5   |
| 2.5.1 Process Monitor          | 1.3.5.1 |
| 2.5.2 Operating System         | 1.3.5.2 |
| 2.5.3 Hardware Overview        | 1.3.5.3 |
| 2.5.4 Floating Window          | 1.3.5.4 |
| 3. Advanced                    | 1.4     |
| 3.1 Wise Protection            | 1.4.1   |
| 3.2 Theme                      | 1.4.2   |
| 3.3 Menu & Settings            | 1.4.3   |
| 3.3.1 Menu                     | 1.4.3.1 |
| 3.3.2 Settings                 | 1.4.3.2 |

| 3.4 Register         | 1.4.4 |
|----------------------|-------|
| 4. About WiseCleaner | 1.5   |
| 4.1 About US         | 1.5.1 |
| 4.2 Awards           | 1.5.2 |
| 4.3 Help Us          | 1.5.3 |
|                      |       |

# Welcome to Use Wise Care 365

Wise Care 365 is a piece of software designed to take care of your PC every day. As a tuneup utility, Wise Care 365 is comprehensive and full-featured, practical and economical. It will keep your PC in tiptop shape and at peak performance! Enjoy it!

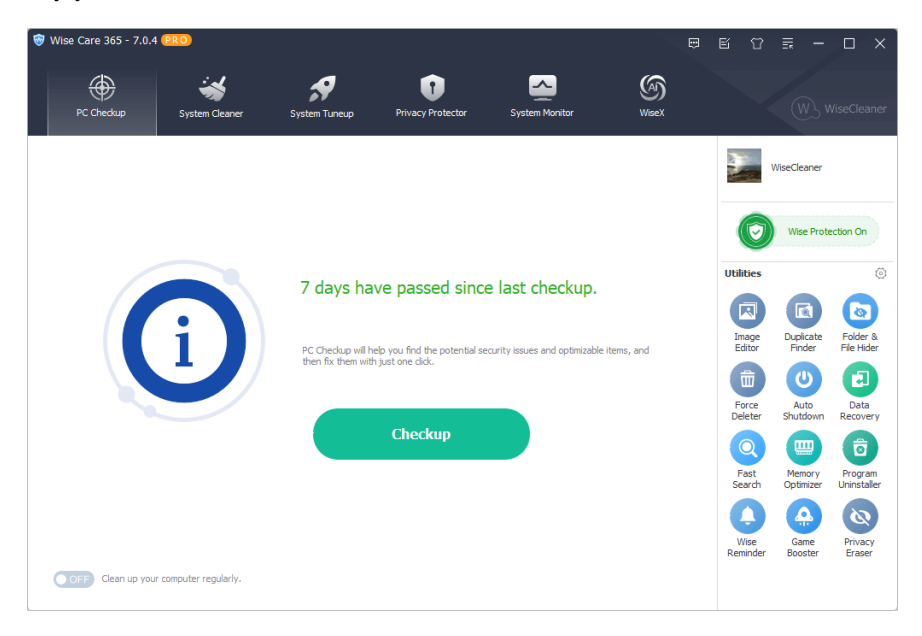

©2006-2024 WiseCleaner.com all right reserved, powered by GitbookEdited: 2022-01-13

# Overview

- 1.1 Features
- **1.2 System Requirements**
- 1.3 Install, Uninstall, Update

©2006-2024 WiseCleaner.com all right reserved, powered by GitbookEdited: 2021-11-30

## Features

Wise Care 365 has 5 main functions, more than 17+ utilities.

- PC Checkup
  - Checkup
  - Schedule Task
  - Utilities
  - Wise Protection (PRO)
- System Cleaner
  - Registry Cleaner
  - Common Cleaner
  - Advanced Cleaner
  - System Slimming
  - Big Files Manager (PRO)
- System Tuneup
  - System Optimizer
  - Disk Defrag
  - Registry Defrag
  - Startup Manager (PRO)
  - Context Menu (PRO)
- Privacy Protector
  - Privacy Eraser (PRO)
  - Disk Eraser
  - File Shredder
  - Password Generator
  - Site Notifications (PRO)
- System Monitor
  - Process Monitor
  - Operating System
  - Hardware Overview

©2006-2024 WiseCleaner.com all right reserved, powered by GitbookEdited: 2021-12-01

# **System Requirements**

Wise Care 365 will run on any PC running Microsoft Windows XP and later. If you're running one of the following operating systems, it's OK to run Wise Care 365:

- 1. Windows 11 (All Windows editions, including both 32-bit and 64-bit)
- 2. Windows 10 (All Windows editions, including both 32-bit and 64-bit)
- 3. Windows 8/8.1 (All Windows editions, including both 32-bit and 64-bit)
- 4. Windows 7 (All Windows editions, including both 32-bit and 64-bit)
- 5. Windows Vista (All Windows editions, including both 32-bit and 64-bit)
- 6. Windows XP<sup>1</sup> (All Windows editions, including both 32-bit and 64-bit)

Since Wise Care 365 is a small and quick program, it takes less memory and needs fewer hard drive requirements.

Wise Care 365 does not support Mac OS or Linux.

<sup>1</sup>: Only the portable version of Wise Care 365 v7 supports Windows XP.

©2006-2024 WiseCleaner.com all right reserved, powered by GitbookEdited: 2024-09-12

# Download, Install, Uninstall and Upgrade

You can refer to the following instructions about how to download Wise Care 365, how to install Wise Care 365, how to uninstall Wise Care 365, how to update Wise Care 365.

## 1. Download

You are always welcome to download Wise Care 365 from our official site:

Homepage: https://www.wisecleaner.com

Wise Care 365: https://www.wisecleaner.com/wise-care-365.html

Download Center: https://www.wisecleaner.com/download.html

## 2. Install

After Wise Care 365 download finishes, please find out the setup file, double click WiseCare365.exe, and then click [ Yes ] after the following dialog box appears.

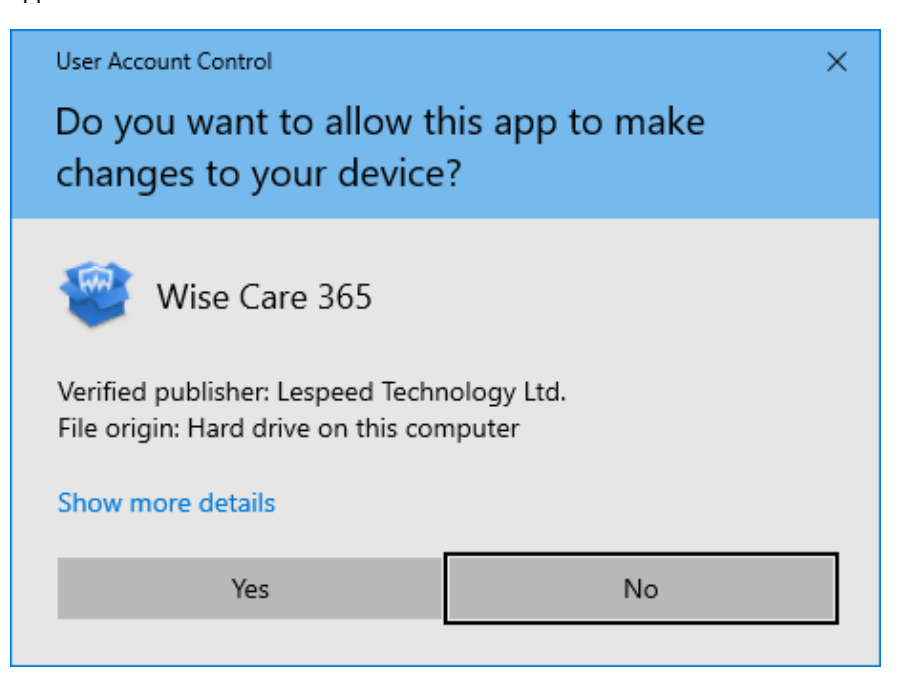

Then the installer will start automatically and will guide you through the rest of the installation process.

# 3. Remove / Uninstall

There are 3 methods to uninstall a program. Please ensure that the application has been closed.

### Method 1: Use Wise Program Uninstaller

If you have installed **Wise Program Uninstaller**, just open it, scroll and find the program you want to uninstall, select it, and then click [**Safe Uninstall**]. This is the simplest way to uninstall a program and no leftovers.

|                      |               |                                                           |           |                |                | :≡-□×           |
|----------------------|---------------|-----------------------------------------------------------|-----------|----------------|----------------|-----------------|
| Found 85 programs oc | cupying 16.39 | G8 disk space.                                            |           |                | W              | ) WiseCleaner   |
| 😵 All Programs       | Q             |                                                           |           |                |                | Uninstall       |
| Desktop Apps         | Name          |                                                           | Size      | Installed On   | Last Used      | Rate            |
| 📰 Metro Apps         |               | Windows SDK AddOn                                         | 152.00 KB | 2023/3/22      | -              | ****            |
| 🚦 System Components  | - 🚱           | Wise Auto Shutdown                                        | 10.06 MB  | 2024/6/22      | 2 month(s) ago | ****            |
| 🛸 Browser Extensions | <b>W</b>      | Wise Care 365                                             | 63.12 MB  | 2024/9/6       | within 1 week  | ****            |
| O Google Chrome      |               | Publisher: Lespeed Technology Co., Ltd.<br>Version: 7.0.3 | 😗 Safe U  | Ininstall 🦨 Mo | dify           | Force Uninstall |
| 🧟 Internet Explorer  |               | Path: C:\Program Files (x86)\Wise\Wise Care 365\          |           |                |                |                 |
| C Microsoft Edge     | - 🤡           | Wise Data Recovery                                        | 31.60 MB  | 2024/2/2       | 7 month(s) ago | ***             |
|                      | - 🌃           | Wise Disk Cleaner                                         | 20.09 MB  | 2024/3/19      | 3 month(s) ago | *****           |
|                      | - 🖹           | Wise Duplicate Finder                                     | 22.92 MB  | 2024/6/1       | 2 month(s) ago | ★★☆☆☆           |
|                      | - 🚺           | Wise Folder Hider                                         | 22.65 MB  | 2024/3/15      | 1 week(s) ago  | ***             |
| Custom Uninstall     | - IV          | Wise Force Deleter                                        | 12.89 MB  | 2023/12/1      | 9 month(s) ago | ***             |

### Method 2: Run the application self-uninstall program

Please open Wise Care 365 folder, find and run 👻 unins000.exe

- If you are running a 32-bit system, the folder is in: C:\Program Files\Wise\Wise Care 365\
- If you are running a 64-bit system, the folder is in: C:\Program Files (x86)\Wise\Wise Care 365\

### Method 3: Use the system Control Panel

- If you are running a Vista/Win7 system, please click Start -> Control Panel
   -> Programs -> Uninstall a Program, scroll down and find the program you want to uninstall, then click Uninstall
- If you are running a Win 8 system, please click Settings -> Control Panel ->
  Programs -> Uninstall a Program, scroll down and find the program you
  want to uninstall, then click Uninstall
- If you are running a Win 10 and Win 11 system, please right-click Start -> Settings -> Apps -> Apps & Features, scroll down and find the program you want to uninstall, then click Uninstall

## 4. Upgrade

Please run the application, click Menu - Check for Updates.

Also, you can download the latest version from

https://www.wisecleaner.com/download.html. Please ensure Wise Care 365 has been closed, and then install the latest version.

The minor upgrade can directly install the new version (for example: 1.0-1.x). The major upgrade needs to uninstall the old version, and then install the new version (for example: 1.x-2.x)

©2006-2024 WiseCleaner.com all right reserved, powered by GitbookEdited: 2022-01-13

## How to Use Wise Care 365

### 2.1 PC Checkup

#### 2.2 System Cleaner

- 2.2.1 Registry Cleaner
- 2.2.2 Common Cleaner
- 2.2.3 Advanced Cleaner
- 2.2.4 System Slimming
- 2.2.5 Big Files Manager (PRO)

#### 2.3 System Tuneup

- 2.3.1 System Optimizer
- 2.3.2 Disk Defrag
- 2.3.3 Registry Defrag
- 2.3.4 Startup Manager (PRO)

2.3.5 Context Menu (PRO)

#### 2.4 Privacy Protector

- 2.4.1 Privacy Eraser (PRO)
- 2.4.2 Disk Eraser
- 2.4.3 File Shredder
- 2.4.4 Password Generator
- 2.4.5 Site Notifications

#### 2.5 System Monitor

- 2.5.1 Process Monitor
- 2.5.2 Operating System
- 2.5.3 Hardware Overview
- 2.5.4 Floating Window

©2006-2024 WiseCleaner.com all right reserved, powered by GitbookEdited: 2021-12-01

# **PC Checkup**

The following picture is the main interface of Wise Care 365's PC Checkup. This interface is divided into 5 operation areas: Checkup, Schedule Task, Avatar and Username, Wise Protection, and Utilities.

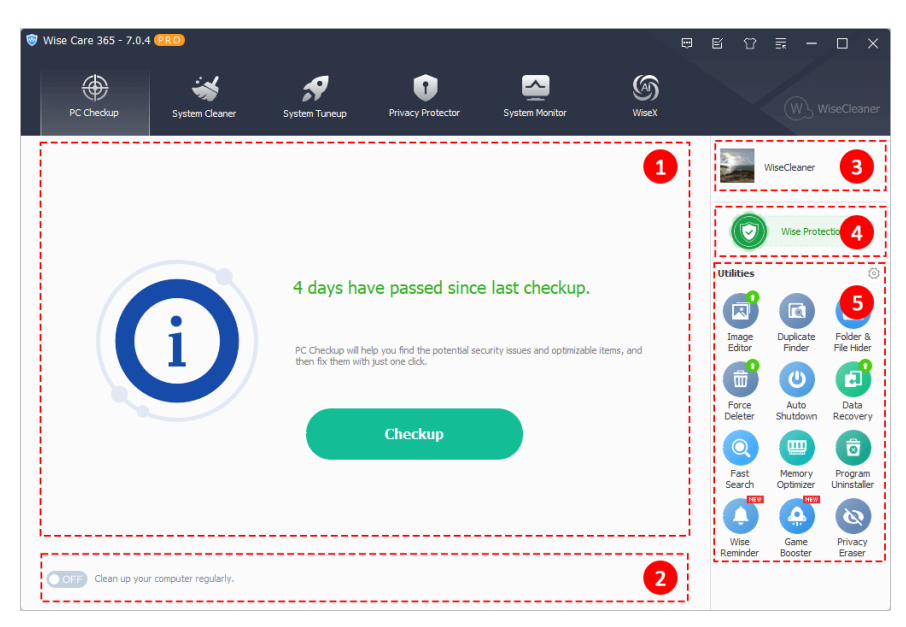

## 1. Checkup the System with 1-click

Click the largest green button in the middle of the window to quickly scan the system. Find useless files that can be cleaned and registry problems that can be fixed.

After scanning, the number and size of files that can be deleted will be displayed after the name of each item. For example, **System Log Files**, there are 6 files 2.02 MB in total that can be removed.

Click on an item to view details of which files can be removed. For example, **System Log Files**, click on it and you will see which files will be removed.

When you move the mouse pointer to an item, you will see the **Ignore** button. Click it to exclude this item, then Wise Care 365 will not clean files in this item, and will not scan this item in the future.

You also can customize the items of Checkup in Menu -> Settings -> Custom Checkup.

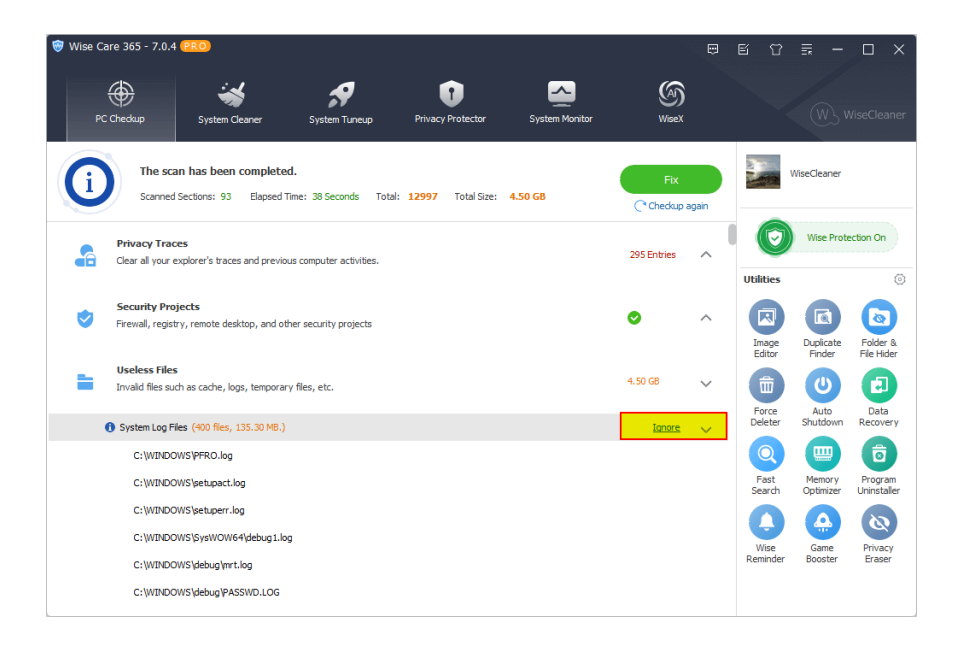

## 2. Schedule Task

This is used to customize a scheduled cleaning task, located in the bottom left corner of the window.

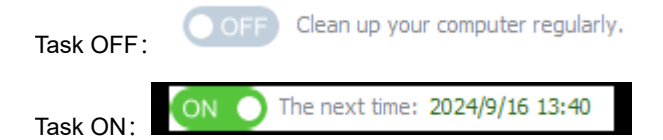

When the task is not started, you can click the button to open the task

customization window, then set the run type, run day and run time, or choose shut down automatically after cleaning.

| Schedule Task                     |                                          | ×             |
|-----------------------------------|------------------------------------------|---------------|
| A regular automatic dean helps ke | eep your PC at peak performance and save | es your time. |
| Silent mode                       |                                          |               |
| Schedule type:                    | Weekly                                   | ~             |
| Select date:                      | Tuesday                                  | ~             |
| Time:                             | 21:14:34                                 | $\bigcirc$    |
|                                   |                                          |               |
| Shut down after cleaning.         | ОК                                       | Cancel        |

There are 5 task types: Daily, Weekly, Monthly, On Idle, At login.

Silent Mode

When the silent mode is turned on, Wise Care 365 will not pop up the program interface when performing regular cleaning tasks and will run

scanning and cleaning as a background process. After the cleaning is completed, a notification window will appear in the lower right corner of the desktop, prompting the cleaning result.

| Auto Clean<br>Schedu                  | led automatic cle | anup is completed | × |
|---------------------------------------|-------------------|-------------------|---|
| Clean result<br>Files: <b>2.07 GB</b> | Registry: 1183    | Traces: 818       |   |
| Privacy: 1583                         | Tuneup: 0         |                   |   |

### Non-Silent Mode

Corresponding to the silent mode, when performing regular cleaning tasks, the main interface of Wise Care 365 will open, and then start scanning and cleaning the system.

#### Shut down after cleaning

If this option is selected, your computer will shut down after 30 seconds.

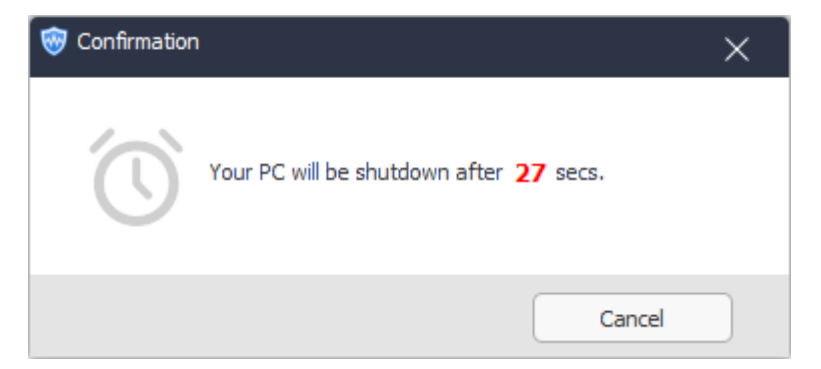

## 3. Avatar and Username

### • User Name

Click the user name area, you can change the displayed name at any time.

| 30 | WiseCleaner     |
|----|-----------------|
|    | Change Nickname |

### • Avatar

Click on the avatar to open the avatar setting window. You can choose to add a local picture as an avatar, or you can use the avatar built into Wise Care 365.

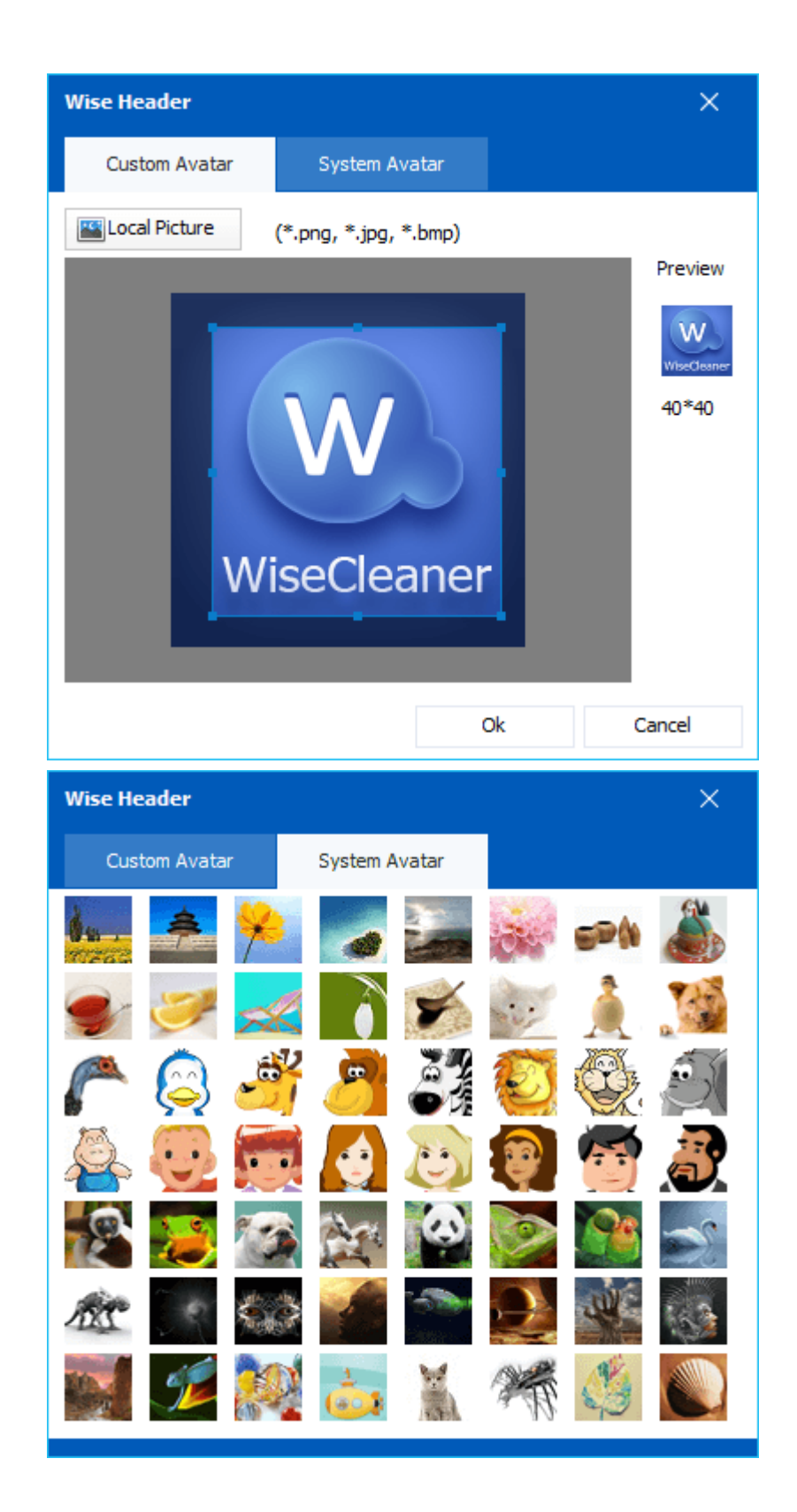

# 4. Wise Protection

The old name is Real-time System Protection, located on the right side of the Wise Care 365 window, under the Avatar and Username.

Wise Protection, mainly to protect the key position of the registry, prevent applications from maliciously modifying the homepage settings of the IE browser, prevent applications from maliciously adding to system startup items, prevent applications from maliciously modifying the default browser, and block pop-up advertising windows of application.

You can view the details in the Menu -> Settings -> System Protect.

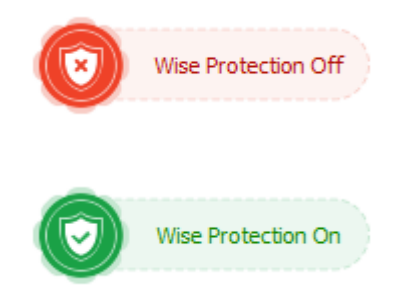

## 5. Utilities

The Utility area is divided into 2 categories: Built-in Wise Care 365 and external to Wise Care 365. You can click the wrench icon in the upper right corner to expand all tools, and sort all utilities by dragging and dropping the icons.

#### External utilities

You need to download and install the installation package before you can use it. But these utilities are all products of WiseCleaner, so you can download them at the download center of WiseCleaner's website, you can also download them by clicking the corresponding icon in the utility area. Mainly include Duplicate Finder, Force Deleter, Auto Shutdown, Data Recovery, Fast Search, Memory Optimizer, Program Uninstaller, Wise Reminder, Game Booster.

#### · Built-in utilities

Don't need to install, just click the icon, then you can use it. Mainly include Privacy Eraser, Big Files Manager, Context Menu, Process Monitor, Startup Manager, Disk Defrag, etc.

#### • Download utility

If there is a red NEW mark in the upper right corner of the icon, it means that the utility has not been installed yet. Click the icon to start downloading and installing automatically.

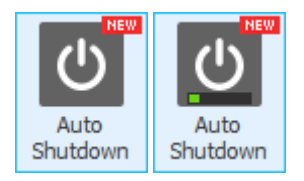

#### • Update utility

If there is a green upward arrow in the upper right corner of the icon, it means that the utility has a new update version. Click the green up arrow to start

updating immediately.

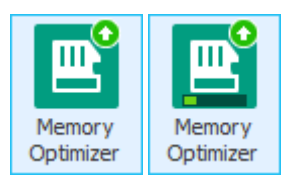

©2006-2024 WiseCleaner.com all right reserved, powered by GitbookEdited: 2024-09-13

# System Cleaner

2.2.1 Registry Cleaner

2.2.2 Common Cleaner

- 2.2.3 Advanced Cleaner
- 2.2.4 System Slimming
- 2.2.5 Big Files Manager

©2006-2024 WiseCleaner.com all right reserved, powered by GitbookEdited: 2021-11-30

# **Registry Cleaner**

Registry Cleaner can help you scan and clean invalid registry entries in the computer system, such as invalid Activex and COM components, invalid file extension information, missing shared dynamic-link library, useless or invalid uninstallation information, etc.

Wise Care 365 can automatically back up registry entries that are about to be deleted. You can view the registry records that have been backed up in Menu -> Restore -> Registry Restore.

If you want to turn off the automatic backup function, you can disable it in Menu -> Settings -> Cleaner.

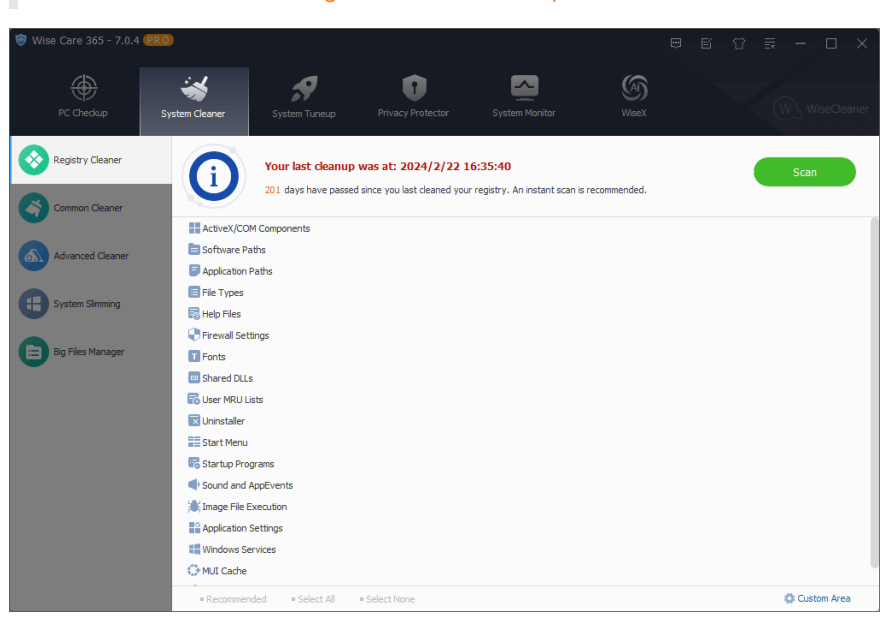

It is not recommend turning off automatic backup.

# 1. Customize the scanning and cleaning items of registry

We recommend using the **Recommended** settings, but you still can reset the items that need to be scanned and cleaned by clicking the **Custom Area** button in the lower right corner of the window.

| Custom Area              |                                                                   | ×   |
|--------------------------|-------------------------------------------------------------------|-----|
| Area                     | Summary                                                           |     |
| ActiveX/COM Compon       | Invalid ActiveX and COM components                                |     |
| 🖌 📄 Software Paths       | Invalid paths and files left by removed software                  | - 1 |
| 🖌 📄 Application Paths    | Invalid paths and files left by registered application            | - 1 |
| 🖌 📃 File Types           | Invalid file extension information                                | - 1 |
| 🖌 👼 Help Files           | Invalid registered help files                                     | - 1 |
| 🗹 🕘 Firewall Settings    | Invalid Windows firewall settings                                 |     |
| ✓ T Fonts                | Invalid font information                                          |     |
| 🖌 💷 Shared DLLs          | Missing shared dynamic-link library                               |     |
| 🖌 🔂 User MRU Lists       | History of accessed files, watched movies, edited documents, etc. |     |
| 🗸 👿 Uninstaller          | Useless or invalid uninstallation information                     |     |
|                          |                                                                   |     |
| Recommended     Select / | NI Select None OK Cance                                           |     |

# 2. Scan Registry

After setting the items which need to be scanned, click the button **Scan**. After the scan is complete, expand the registry item and left-click on a result to view detailed information.

| 🐨 Wise Care 365 - 7.0.4 🌘 | PRO                                                                             |                                                                                                    |                                                                                                    | e e                                                       | 87 🖩 – 🗆 × )           |
|---------------------------|---------------------------------------------------------------------------------|----------------------------------------------------------------------------------------------------|----------------------------------------------------------------------------------------------------|-----------------------------------------------------------|------------------------|
| PC Chedup                 | System Cleaner Syst                                                             | em Tuneup Privacy Protector                                                                                                    | System Monitor                                                                                                    | (A)<br>WiseX                                              | W WiseCleaner          |
| Registry Cleaner          | G S4 it<br>An ins                                                               | ems could be removed, among v<br>tant cleanup is recommended.                                                                                                    | which 4 entries are unsa                                                                                                    | fe to be deleted.                                         | Clean<br>(* Scan Again |
| Advanced Cleaner          | Fonts  Shared DLLs  V  G  Buser MRU Lists  U                                    | 3 issues were found.)                                                                                                    | ntVarcion \Evolution \BacantDoc                                                                                                    | e)0 ITuan                                                 | 0                      |
| Bin Files Manager         | User MRU Lists                                                                  | SER \Software \Microsoft \Windows \Curren                                                                                                    | ntVersion (Explorer (RecentDoc                                                                                                    | s WRUListEx (Ivan                                         |                        |
|                           | ✓HKEY_CURRENT_L ✓HKEY_CURRENT_L ✓HKEY_CURRENT_L ✓HKEY_CURRENT_L ✓HKEY_CURRENT_L | SER (Software (Microsoft (Windows) (Currer<br>ISER (Software (Microsoft (Windows) (Currer<br>ISER (Software (Microsoft (Windows) (Currer<br>ISER (Software (Microsoft (Windows) (Currer | ntVersion  Explorer  RecentDoc<br>ntVersion  Explorer  RecentDoc<br>ntVersion  Explorer  RecentDoc<br>ntVersion  Explorer  RecentDoc | s\2]Ivan<br>s\3]Ivan<br>s\4]Ivan<br>s\1]Ivan              |                        |
|                           | ✓HKEY_CURRENT_L ✓HKEY_CURRENT_L ✓HKEY_CURRENT_L                                 | SER \Software  Microsoft  Windows \Curre<br>SER \Software  Microsoft  Windows \Curre<br>ISER \Software  Microsoft  Windows \Curre                                                       | ntVersion \Explorer \RecentDoc<br>ntVersion \Explorer \RecentDoc<br>ntVersion \Explorer \RecentDoc                                   | s\.png\0 Ivan<br>s\.png\MRUListEx Ivan<br>s\.png\1 Ivan   |                        |
|                           | ✓HKEY_CURRENT_L ✓HKEY_CURRENT_L ✓HKEY_CURRENT_L                                 | SER \Software \Microsoft \Windows \Currer<br>SER \Software \Microsoft \Windows \Currer<br>SER \Software \Microsoft \Windows \Currer                                                     | ntVersion  Explorer \RecentDoc<br>ntVersion \Explorer \RecentDoc<br>ntVersion \Explorer \RecentDoc                                   | s\.png\2 Ivan<br>s\.png\3 Ivan<br>s\Folder\MRUListEx Ivan |                        |
|                           | HKEY_CURRENT_U     Recommended                                                  | ISER (Software (Microsoft (Windows (Curren<br>Select All Select None                                                                                                    | ntVersion\Explorer\RecentDoc                                                                                                    | s\Folder\0 Ivan                                           | Custom Area            |

Right-click on an item, you can call out the right-click menu.

| 🦁 Wise Care 365 - 7.0.4 | 200 <b>e</b> e t                                                                                                    |                |
|-------------------------|----------------------------------------------------------------------------------------------------|----------------|
| PC Checkup              | System Turieup Privacy Protector System Monitor Walk                                                                                                    | W WiseCleaner  |
| Registry Cleaner        | 54 items could be removed, among which 4 entries are unsafe to be deleted.<br>An instant cleanup is recommended.                                                                                                    | Clean<br>Clean |
| Advanced Cleaner        | Fonts     Shared DLs     ✓    ✓                                                                                                    | 0              |
| System Simming          | V HKEY_CURRENT_USER\Software\Horosoft\Window<br>User MRU Lists                                                                                                    |                |
| Big Files Manager       | HREY_CARRENT_LISER\Software/WorcowfWindow W SeekLiset Seite Trives oc/WRLustEx[Van     Vieter_CARRENT_LISER\Software/WorcowfWindow Select All oc/2][Van     Vieter_CARRENT_LISER\Software/WorcowfWindow Select None oc/2][Van |                |
|                         | ZHKEY_CURRENT_USER\Software/Microsoft/Window     → Open in Registry editor     ScyHilvan     Andrew Construction                                                                                                    |                |
|                         | Expert to Expert to Expert to Expert to Expert to Expert to                                                                                                    |                |
|                         | V HREY_CURRENT_USER (Software (Microsoft (Windows) Current/Version/Explorer (RecentDocs/png) (MiClustEx)(Ivan<br>WHREY_CURRENT_USER (Software (Microsoft (Windows) Current/Version/Explorer (RecentDocs), png) Lifvan         |                |
|                         | VHKEY_OLRRENT_USER\\$oftware\Wicrosoft\Windows\Qurrent\Version\Explorer\%ecentDocs\png\2 Ivan<br>VHKEY_OLRRENT_USER\\$oftware\Wicrosoft\Windows\Qurrent\Version\Explorer\%ecentDocs\png\2 Ivan                                |                |
|                         | ✓HKEY_CURRENT_USER (Software) Microsoft(Windows) Current/Version (Explorer RecentDocs) Folder (MRULISEX [Ivan<br>✓HKEY_CURRENT_USER (Software) Microsoft(Windows) Current/Version (Explorer RecentDocs) Folder () [Ivan       |                |
|                         | Recommended = Select All = Select None                                                                                                    | Custom Area    |

#### · Ignore this item

Add this entry to the Exclusion list, Wise Care 365 will neither scan nor clean it again until you move it from Exclusion. You can view the content of exclusion in Menu -> Settings -> Exclusion.

Select Safe Entries

Only select the safe registry entries to clean.

Select All

Select all the entries that have been scanned out.

Select None

Select none of the entries that have been scanned out.

Open in Registry Editor

View the specific information of the selected entries in the registry editor.

• Export to ...

Export and save all the entries scanned out as a text file.

## 3. Recommended, Select All, Select None

There are 3 additional buttons at the bottom of the window, **Recommended**, **Select All, Select None**. These three buttons are only effective after the scan is completed. It cannot be clicked to use before starting the scan. Their specific function is the same as the **Select Safe Entries, Select All, Select None** in the right-click menu.

## 4. How to scan the registry

Wise Care 365's registry cleaner provides three methods to scan the registry: **Default Scan, Safe Scan, Deep Scan.** The Default Scan is used by default and it can be modified in Menu -> Settings -> Cleaner.

| Scan Method                   | Instructions                                                                                      |
|-------------------------------|---------------------------------------------------------------------------------------------------|
| Default Scan<br>(recommended) | Scan default registry location, but does not clean up unsafe registry entries                     |
| Safe Scan                     | Only scan and clean safe registry locations                                                       |
| Deep Scan                     | Scan all registry locations, the results listed may contain entries that cannot be safely deleted |

It is not recommended for ordinary users to use the deep scan mode.

©2006-2024 WiseCleaner.com all right reserved, powered by GitbookEdited: 2024-09-13

## **Common Cleaner**

It can also be called Disk Cleaner, which can clean up useless files in the system disk, such as, log files, thumbnail cache files, Windows update files, browser cache files, browser history, cookies, browser saved passwords, temporary files created by various third-party applications (Adobe, Office, etc.), etc.

Before using the Common Cleaner to scan the system, please close the running browser first. The files deleted by Common Cleaner cannot be recovered. 0 ~ up was at: 2024/9/10 21:23:51 i Itisan ood habit to keep your drives clean and your pri 📒 Files in Compute ndows Metro Cach 🖌 📟 Web Browser Cache Other Applicat Windows and Applications Trace Web Browser Trace ndows Comp 🗆 🚯 Cookies Select All Select Nor

## 1. Select items that need to be scanned

You can left-click to select the items that need to be scanned. It is recommended to use the **Recommended** settings.

, it means that **all content** under the item is selected.

it means that **part of the content** under the item is selected. Before changing it to all selected, please expand to see if the content contained in this item needs to be cleaned up.

Browser Saved Passwords in Trace in Computer -> Web Broser Trace is not recommended to scan and clean up. The deleted passwords can not be recovered!!!

If you click the checkbox to select all sub-items, you will receive the following prompt message and be asked to confirm again.

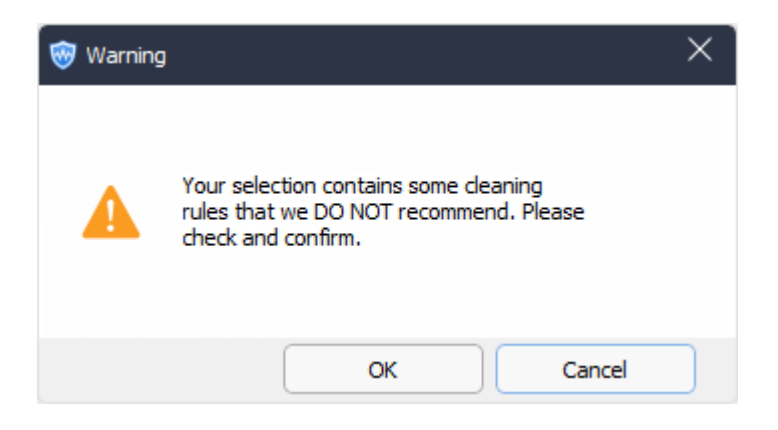

# 2. Select items that need to be deleted

After the scan is complete, you can left-click the items to expand and view the details. Right-click on an item, you can call out the right-click menu.

| 🞯 Wise Care 365 - 7.0.4 🌘 | PRO            |                                                                                                    |                                                                                                    |                                                                                                    |              |                |
|---------------------------|----------------|----------------------------------------------------------------------------------------------------|----------------------------------------------------------------------------------------------------|----------------------------------------------------------------------------------------------------|--------------|----------------|
| PC Checkup                | System Cleaner | System Tuneup                                                                                                    | Privacy Protector                                                                                                    | System Monitor                                                                                                    | (A)<br>WiseX | W WiseCleaner  |
| Registry Cleaner          | 0              | 12357 files were<br>An instant cleanup is r                                                                                                    | found, a total of 1.5<br>ecommended.                                                                                                    | 0 GB. 46 traces have l                                                                                                    | been found.  | Clean<br>Clean |
| Advanced Cleaner          | 👯 Files in C   | Computer ( 12357 files h                                                                                                    | ave been found, and 1.50<br>files were found, a total o                                                                                                    | GB drive space can be save                                                                                                    | :d.)         |                |
| System Simming            | ~              | System Log Files (68 f<br>C:\WINDOWS\SysW                                                                                                    | iles were found, a total of                                                                                                    | 32.14 MB)                                                                                                    |              |                |
| Big Files Manager         |                | C: WINDOWS (Jean)<br>C: WINDOWS (Jean)<br>C: WINDOWS (Jean)<br>C: WINDOWS (Jean)<br>C: WINDOWS (Jean)<br>C: WINDOWS (Jean)<br>C: WINDOWS (Jean)<br>C: WINDOWS (Jean)<br>C: WINDOWS (Jean)<br>C: WINDOWS (Jean)<br>C: WINDOWS (Jean)<br>C: WINDOWS (Jean)<br>C: WINDOWS (Jean) | Viewenkanzog<br>Viewenkanzog<br>waasmedic/waasme<br>waasmedic/waasme<br>waasmedic/waasme<br>waasmedic/waasme<br>waasmedic/waasme<br>waasmedic/waasme<br>waasmedic/waasme<br>waasmedic/waasme<br>waasmedic/waasme<br>waasmedic/waasme<br>waasmedic/waasme<br>waasmedic/waasme<br>waasmedic/waasme<br>waasmedic/waasme<br>waasme<br>waasme<br>waasme<br>kaasme<br>kaas | gnore this item<br>kecommended<br>kecommended<br>k |              |                |
|                           | = Recommen     | ded Select All                                                                                                    | <ul> <li>Select None</li> </ul>                                                                                                    |                                                                                                    |              |                |

#### Ignore this item

Add this file to the Exclusion list, Wise Care 365 will neither scan nor clean it again until you move it from the Exclusion list. You can review the excluded files in Menu -> Settings -> Exclusion.

#### Recommended

Only select items that we recommend to clean up.

Select All

Select all items, and you will receive a prompt message and be asked to confirm again.

Select None

No items are selected.

Open file location

Open the location of the selected file.

• Export to ...

Export and save the scan results as a text file.

# 3. Recommended, Select All, Select None

There are 3 additional buttons at the bottom of the window, **Recommended**, **Select All, Select None**. These three buttons are only effective after the scan is completed. It cannot be clicked to use before starting the scan. Their specific function is the same as the **Recommended**, **Select All, Select None** in the rightclick menu.

Please use Select All with caution, unless you understand what the files are about to be deleted.

©2006-2024 WiseCleaner.com all right reserved, powered by GitbookEdited: 2024-09-13

# **Advanced Cleaner**

Scan and clean specific types of files in one or all local drives and removable disks. It also supports emptying specific folders.

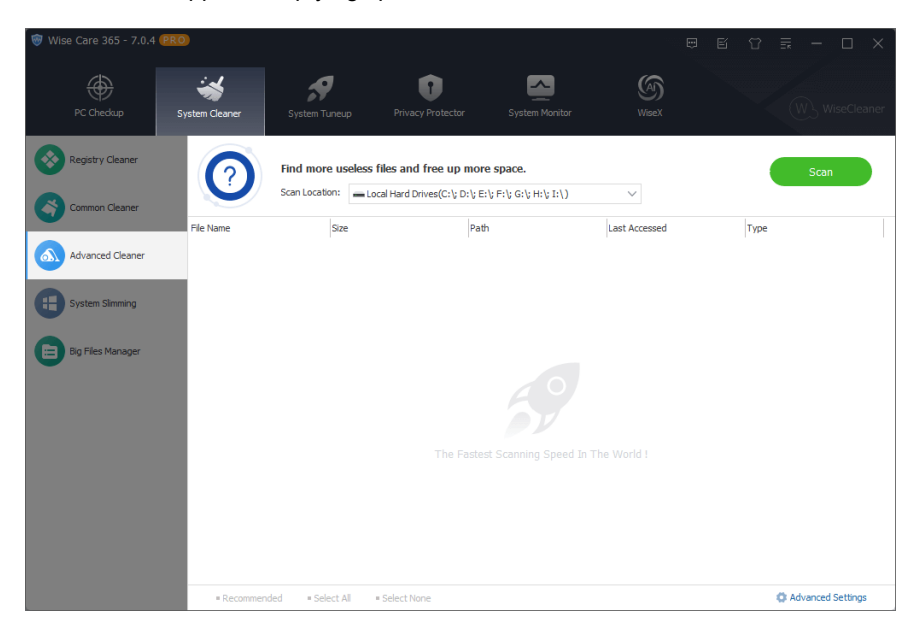

# 1. Select the locations that need to be scanned

To the right of the scan location, click the down arrow to expand the list of drives and select the drives that need to be scanned. All available drives are selected by default.

| Find more useless  | s files and free up more space.                      |
|--------------------|------------------------------------------------------|
| <br>Scan Location: | Local Hard Drives(C:\; H:\; I:\; J:\; K:\; L:\; M:\) |
|                    | 🖌 📃 Local Disk (C:)                                  |
|                    | 🗹 📃 Local Disk (H:)                                  |
|                    | 🗹 📃 Local Disk (I:)                                  |
|                    | 🗹 📃 Local Disk (J:)                                  |
|                    | 🗹 📃 Local Disk (K:)                                  |
|                    | 🗹 📃 Local Disk (L:)                                  |
|                    | 🗹 📃 Local Disk (M:)                                  |
|                    |                                                      |

# 2. Select the file types that need to be scanned

Wise Care 365 finds and cleans files in the specified local drives by default: \*.tmp, \*.temp, \*.chk, \*.gid, \*.dmp, and so on, total 21 types of files. And other 22 types of files that can be selected for cleaning. You can click the button [ **Advanced Settings** ] in the lower right corner of the window to open the settings window and select the file type that needs to be cleaned.

At the same time, you can also click the buton [ **Add** ] to add other file types that need to be cleaned up.

Before adding a file type that needs to be deleted, please double-check whether the file of this type can be safely deleted. After the file is deleted, it cannot be recovered.

For ordinary users, please DO NOT use the Add function! It is recommended to use the recommended settings!

| Advanced Settings |                   |                |                | ×              |
|-------------------|-------------------|----------------|----------------|----------------|
| *.diz             | <b>√</b> *.ftg    | *.log          | *.ilk          | *.^            |
| ✓*.tmp            | ✔*.\$\$\$         | <b>√</b> *.~mp | *.aps          | *dd            |
| ✓*.temp           | *log.txt          | <b>√</b> *mp   | *.ncb          | *detmp         |
| ✓ *.chk           | ✓ *.err           | <b>√</b> *.dmp | *.pch          | ✓ chklist.*    |
| *.old             | ✓ *               | *.prv          | *.\$db         | ✓ mscreate.dir |
| ✓ *.gid           | <b>√</b> *.~*     | *.sik          | ✔ *.?\$?       | log*.txt       |
| *.nch             | ~*,*              | *.bak          | <b>√</b> *.??~ | *.log?         |
| *.wbk             | ✔*.??\$           | thumbs.db      | <b>√</b> *.?~? |                |
| ✓*.fts            | ✓*                | CHKLIST.MS     | *.db\$         |                |
| Recommended       | = Select All = Se | elect None     |                |                |
| Add               | Remove            |                | ОК             | Cancel         |

## 3. Select the files that need to be deleted

After the scan is complete, the scan results are sorted by location by default. You can also click the title bar to reorder, for example, click the **File Name**, the list will be sorted by file name; click the **Size**, the list will be sorted by file size. The list also will be sorted by **File Path**, file **Last Accessed** time, and **File Type**.

| File Name Size                                                | Path Last Accessed                                | Туре              |
|---------------------------------------------------------------|---------------------------------------------------|-------------------|
| 7e416693ce618f1c_COM 8.00 KB                                  | C:\ProgramData\Packages\Micr 12/14/2021 11:21:46  | Log files         |
| 821173f51c271ef7_COM 8.00 KB                                  | C:\ProgramData\Packages\Micr 12/17/2021 13:12:20  | Log files         |
| 0 Bytes                                                       | C:\ProgramData\Packages\Micr 12/17/2021 13:12:20  | Log files         |
| ✓ 📀 8805aa38-01fa-461c-ad 921.08 KB                           | C:\Users\eva5\Annoata\i acal\ 1/5/2022 13:16:40   | Temporary files   |
| ✓ 🔮 8c071cdf-df2d-401c-bbf 27.47 KB                           | Ignore this item<br>C:\Users\{e 2 13:24:33        | Temporary files   |
| 🗸 📀 8da12a10-cf31-4433-bfc 27.47 KB                           | Select All<br>C:\Users\ie !2 13:44:50             | Temporary files   |
| ✔ 🔮 8df16afc-ad9b-4f9d-830 27.47 KB                           | Select None<br>C:\Users\v !2 13:22:28             | Temporary files   |
| ✓ 📀 8f082592-6beb-46fd-9b 27.47 KB                            | C:\Users\k                                        | Temporary files   |
| A-PDF Executive Briefing 77.74 KB                             | Open file location D:\DR\CDN     Export to        | User Define       |
| 3 a1.png 6.00 KB                                              | C:\Users\eyau peskiup (vise c 12/0/2018 16:52:46  | User Define       |
| 0 a 10d9b54a0853dab_CO 8.00 KB                                | C:\ProgramData\Packages\Micr 11/3/2021 13:41:52   | Log files         |
| 1049b54a0853dab_CO 0 Bytes                                    | C:\ProgramData\Packages\Micr 11/3/2021 13:41:52   | Log files         |
| () a2.png 5.87 KB                                             | C:\Users\\eya5\Desktop\Wise C 12/6/2018 16:52:46  | User Define       |
| 2 a6.nng 5.63 KB                                              | C:\LIsers\leva5\Deskton\Wise C 12/6/2018 16:52:46 | User Define       |
| = <u>Recommended</u> = <u>Select All</u> = <u>Select None</u> |                                                   | Advanced Settings |

- 🔮: It means that this file can be safely deleted.
- • It means that Wise Care 365 doesn't know whether this file can be safely deleted. It is up to the user to decide whether to delete it.
- Cleaner.

Right-click on an item, you can call out the context menu.

Ignore this item

Add this file to the Exclusion list, Wise Care 365 will neither scan nor clean it again. You can view the content of exclusion in Menu -> Settings -> Exclusion.

- Select All
   Select all files.
- Select None Do not select any files.
- Invert Selection

If you just don't want to delete a few files, you can select these files first, and then use the Invert Selection function, you can quickly select other files which need to be deleted.

Open file location

Open the location of the selected file.

• Export to ...

Export and save the scan results as a text file.

## 4. Custom Folder

Advanced Cleaner also supports emptying all files in the specified folder. You can add the folder which needs to be emptied in Menu -> Settings -> Cleaner.

Note: This is to empty the folder, not to clean it. Advanced Cleaner will only empty all the contents of the folder!!!

| File Name                          | Size            | Path                                  | Last Accessed                 | Туре              |
|------------------------------------|-----------------|---------------------------------------|-------------------------------|-------------------|
| 🗌 🕜 Types.lst                      | 6.54 KB         | C:\Users\Jeya5\Desktop\Wise Care 365\ | 12/10/2021 17:52:51           | User Define       |
| fileshredder.ico                   | 5.30 KB         | C:\Users\Jeya5\Desktop\Wise Care 365\ | 12/6/2018 16:52:46            | User Define       |
| 🕜 Rate.info                        | 979.73 KB       | C:\Users\Jeya5\Desktop\Wise Care 365\ | 10/22/2021 14:47:50           | User Define       |
| 🕜 License.txt                      | 5.65 KB         | C:\Users\Jeya5\Desktop\Wise Care 365\ | 2/28/2020 14:24:30            | User Define       |
| 🕜 libeay32.dll                     | 1.16 MB         | C:\Users\\eya5\Desktop\Wise Care 365\ | 12/4/2020 13:28:08            | User Define       |
| 🕜 pwgener.cfg                      | 74 Bytes        | C:\Users\Jeya5\Desktop\Wise Care 365\ | 12/29/2021 16:10:06           | User Define       |
| CheckupExclude.lst                 | 372 Bytes An    | added Custom Fol                      | deï <sup>/2021 15:59:57</sup> | User Define       |
| 🔹 🕐 ssleay32.dll                   | 314.45 KB       | C:\Users\Jeya5\Desktop\Wise Care 365\ | 12/4/2020 13:29:28            | User Define       |
| 🗌 የ WiseTurbo.exe                  | 7.99 MB         | C:\Users\Jeya5\Desktop\Wise Care 365\ | 9/30/2021 17:46:22            | User Define       |
| 🛛 🕜 WiseTray.exe                   | 8.06 MB         | C:\Users\Jeya5\Desktop\Wise Care 365\ | 12/3/2021 13:56:34            | User Define       |
| 🗌 🕜 sqlite3.dll                    | 900.95 KB       | C:\Users\Jeya5\Desktop\Wise Care 365\ | 12/4/2020 13:29:04            | User Define       |
| 🗌 🕜 WJSLib.dll                     | 175.95 KB       | C:\Users\Jeya5\Desktop\Wise Care 365\ | 12/4/2020 13:35:42            | User Define       |
| OefragOptions.ini                  | 322 Bytes       | C:\Users\Jeya5\Desktop\Wise Care 365\ | 12/6/2018 16:52:50            | User Define       |
| WC365RootTime ini                  | 2 42 KR         | C+VIsersVeva5VDeskton/Wise Care 365V  | 12/13/2021 10:08:40           | User Define       |
| <u>Recommended</u> = <u>Select</u> | All Select None |                                       |                               | Advanced Settings |

©2006-2024 WiseCleaner.com all right reserved, powered by GitbookEdited: 2022-01-13

# **System Slimming**

Without affecting the stability and security of the system, delete some specific system files to free up system disk space. Wise Care 365 can clean up the following items:

- Windows Downloaded Installation Files (Recommended) After successfully installing the Windows update patches, you can safely delete the installation files.
- Windows Installer Baseline Cache (recommended)
   The files were created by Windows installer service, and they can be removed.
- Windows Sample Music/Pictures/Videos/Media (recommended)
- Wallpaper Files of Windows (Optional)
- Help Files of Windows (Optional)
- IME Files (Optional)

IME - Input Method Editor, a Windows program that allows users to enter Asian characters through the keyboard. For example, if you delete the Japanese IME, you cannot enter Japanese characters. Therefore, unless you think you will never use this language, please keep the IME of this language.

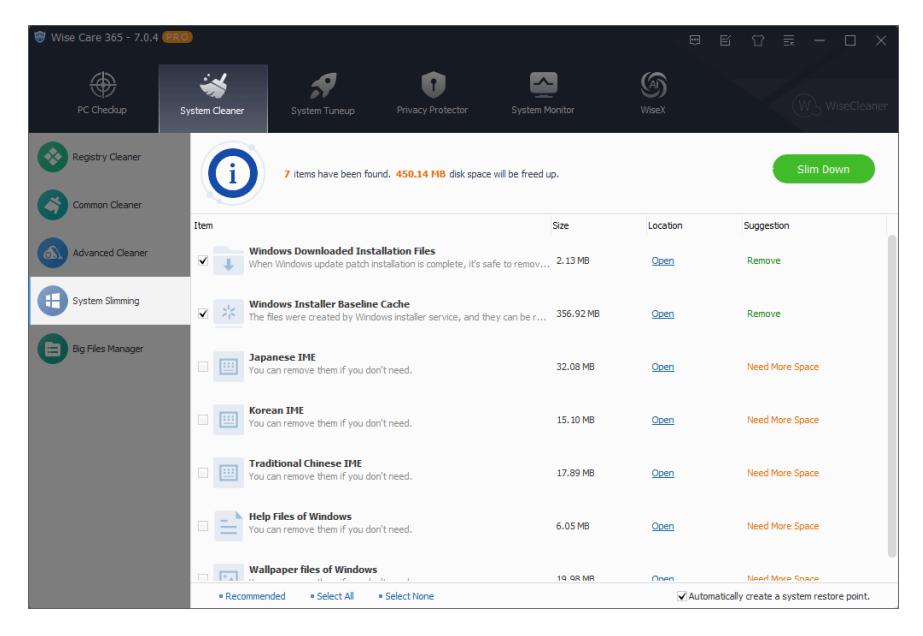

The checkbox of Automatically create a system restore point to the bottom right corner is checked by default, which allows Wise Care 365 to create a system restore point before slimming.

It is strongly recommended to turn on and create a system restore point.

©2006-2024 WiseCleaner.com all right reserved, powered by GitbookEdited: 2024-09-06

# **Big Files Manager**

Through Big Files Manager, Wise Care 365 finds files larger than **10 MB** in the specified location. Users can choose to delete these large files to free up more free space.

Wise Care 365 just lists the files that larger than 10 MB, It's not meant that these files all can be safely deleted. It is up to the user to decide which files to delete.

| , 🞯 Wise Care 365 - 7.0.4 | PRO               |                                      |                                |               |                             | Ð                       | e t              | ?≣ —                     |          |
|---------------------------|-------------------|--------------------------------------|--------------------------------|---------------|-----------------------------|-------------------------|------------------|--------------------------|----------|
| PC Checkup                | System Cleaner    | System Tuneup                        | Privacy Protect                | tor           | System Monitor              | (MiseX                  |                  | W) Wis                   | eCleaner |
| Registry Cleaner          | 0                 | 549 big files foun<br>Scan Location: | d, taking <b>32.66 GB</b> disk | ( space. Du   | ration: <b>1</b> second(s). |                         |                  | Delete<br>( * Scan Agair |          |
|                           | f) Sys            | stem key files and in                | portant files have alread      | dy been filte | ered from the scanning res  | ults. Please be cautiou | us when choos    | ng other files.          | ×        |
| Advanced Cleaner          | File Name         | Size                                 | Last Accessed                  | Туре          | Path                        |                         | a Manufatana (Tr |                          |          |
| System Slimming           | Photoshop.        | 1.91 GB                              | 2024/9/13 14:51:23             | лрым          | C:\Users\Ivan\A             | ppData\Local\Temp\      | s wppierne in t  | nes_nzyjscx+oraqa        | Localca  |
|                           | FileCache0.       | 1.00 GB                              | 2023/11/28 13:00:52            | bin 2         | C:\Users\Ivan\A             | ppData\Local\TangoG     | ameworks\The     | Evil Within_ng (Epic     | )\       |
| Big Files Manager         | FileCache0.       | 1.00 GB                              | 2023/11/29 8:17:14             | .bin          | C:\Users\Ivan\A             | ppData\Local\TangoG     | ameworks\The     | Evil Within 2 (Epic)     |          |
|                           | 🗌 🗋 installer.exe | e 687.34 MB                          | 2023/2/16 19:44:07             | .exe          | C:\Users\Ivan\A             | ppData\Local\themes     | tudio-updater\   |                          |          |
|                           | 20230314          | 469.38 MB                            | 2023/3/14 18:13:48             | .mp4          | C:\Users\Ivan\V             | ideos\                  |                  |                          |          |
|                           | 🗌 🗋 fulpackag     | 371.07 MB                            | 2023/7/18 11:29:47             | .cab          | C:\Users\Ivan\A             | ppData\Roaming\baid     | u\BaiduNetdisł   | \AutoUpdate \Downl       | oad/Mai  |
|                           | 🗌 🗋 9.9.2-161     | 321.50 MB                            | 2023/8/28 14:19:03             | .zip          | C:\Users\Ivan\A             | ppData\Roaming\QQ\      | packages\vers    | ions\                    |          |
|                           | 🗌 🗋 PhpStorm      | 295.60 MB                            | 2022/5/30 10:43:52             | .exe          | C:\Users\Ivan\D             | ownloads\               |                  |                          |          |
|                           | 🗌 🗋 fulpackag     | 276.56 MB                            | 2022/9/26 9:01:41              | .cab          | C:\Users\Ivan\A             | ppData\Roaming\baid     | u\BaiduNetdisk   | \AutoUpdate\Downl        | oad/Mai  |
|                           | 🗌 🗋 32181.mp      | 273.50 MB                            | 2023/4/4 10:58:44              | .cfa          | C: \Users \Ivan \A          | ppData\Roaming\Ado      | be\Common\M      | edia Cache Files\        |          |
|                           | 32181040          | 273.50 MB                            | 2023/4/4 11:00:37              | .cfa          | C:\Users\Ivan\A             | ppData\Roaming\Ado      | be\Common\M      | edia Cache Files\        |          |
|                           | C Export To.      | ③ Ignore s                           | elected items                  |               |                             |                         |                  | 🕀 Ignored                | litems   |

# 1. Select the locations that need to be scanned

To the right of the scan location, click the down arrow to expand the list of locations and select the drives need to be scanned. In default, all the drives are selected for searching.

| Regularly delete useless big files occupying Disk space to release more Disk space! |   |
|-------------------------------------------------------------------------------------|---|
| Scan Location: 📃 Local Hard Drives(C:\)                                             | - |
| 🗹 📃 Local Disk (C:)                                                                 |   |
| 🗌 📃 Local Disk (H:)                                                                 |   |
| 🗌 📃 Local Disk (I:)                                                                 |   |
| 🗌 📃 Local Disk (J:)                                                                 |   |
| 🗌 📃 Local Disk (K:)                                                                 |   |
| 🗌 📃 Local Disk (L:)                                                                 |   |
| Local Disk (M:)                                                                     |   |

2. Select the files that need to be deleted

After the scan is complete, the scan results are sorted by **File Size** by default. You can also click the title bar to reorder, for example, click the **File Name**, the list will be sorted by file name; click the **Size**, the list will be sorted by file size. The list also will be sorted by **File Path**, file Last **Accessed time**, and **File Type**.

| 🦁 Wise Care 365 - | 7.0.4 (PRO)                                                                                                    |                         |                          |                |                                     |                                                              |
|-------------------|----------------------------------------------------------------------------------------------------|-------------------------|--------------------------|----------------|-------------------------------------|--------------------------------------------------------------|
| PC Chedkup        | System Cleaner                                                                                                    | System Tuneup           | Privacy Protec           |                | System Monitor                      | WiseCleaner                                                  |
| Registry Clear    |                                                                                                    | You have 1 files a      | elected, the deletion of | which will hel | p you get <b>7.53 GB</b> Disk space | E. Delete<br>( <sup>™</sup> Scan Again                       |
|                   | •                                                                                                    | System key files and in | portant files have alrea | dy been filter | ed from the scanning results. I     | Please be cautious when choosing other files.                |
| Advanced Clea     | ner File Name                                                                                                    | Size                    | Last Accessed            | Туре           | Path                                |                                                              |
|                   | V 🗅 Phone                                                                                                    | 15, 7.53 GB             | 2024/8/30 11:46:07       | .ipsw          | Delete selected files               | cal\Packages\AppleInc.iTunes_nzyj5cx40ttqa\LocalCa           |
| System Simmi      | g 🗋 🗋 Photos                                                                                                    | shop 1.91 GB            | 2024/9/13 14:51:23       |                | Ignore this item                    | cal\Temp\                                                    |
|                   | 🗌 🗋 FileCa                                                                                                    | che0 1.00 GB            | 2023/11/28 13:00:52      | .bin           | Select All                          | cal\TangoGameworks\The Evil Within_ng (Epic)\                |
| Big Files Mana    | er 🗋 🗋 FileCa                                                                                                    | che0 1.00 GB            | 2023/11/29 8:17:14       | .bin           | Select None                         | cal\TangoGameworks\The Evil Within 2 (Epic)\                 |
|                   | 🗌 🗋 installe                                                                                                    | er.exe 687.34 MB        | 2023/2/16 19:44:07       | .exe           | Invert Selection                    | cal\themestudio-updater\                                     |
|                   | D 20230     D     D | 314 469.38 MB           | 2023/3/14 18:13:48       | .mp4           | Open file location                  | -                                                            |
|                   | 🗌 🗅 fulpad                                                                                                    | kag 371.07 MB           | 2023/7/18 11:29:47       | .cab           | Export to                           | paming \paidu \Baidu \Netdisk \AutoUpdate \Download \Mai     |
|                   | 🗌 🗋 9.9.2-                                                                                                    | 161 321.50 MB           | 2023/8/28 14:19:03       | .zip           | C:\Users\Ivan\AppDa                 | ita Roaming \QQ \packages \versions \                        |
|                   | D PhpSto                                                                                                    | orm 295.60 MB           | 2022/5/30 10:43:52       | .exe           | C:\Users\Ivan\Downle                | pads\                                                        |
|                   | 🗌 🗋 fulpad                                                                                                    | kag 276.56 MB           | 2022/9/26 9:01:41        | .cab           | C:\Users\Ivan\AppDa                 | ta (Roaming (baidu (Baidu Netdisk (AutoUpdate (Download (Mai |
|                   | 32181                                                                                                    | .mp 273.50 MB           | 2023/4/4 10:58:44        | .cfa           | C:\Users\Ivan\AppDa                 | ta\Roaming\Adobe\Common\Media Cache Files\                   |
|                   | 32181                                                                                                    | 040 273.50 MB           | 2023/4/4 11:00:37        | .cfa           | C:\Users\Ivan\AppDa                 | ta\Roaming\Adobe\Common\Media Cache Files\                   |
|                   | C Expo                                                                                                    | rt To ⓒ Ignore s        | elected items            |                |                                     | Ignored items                                                |

Right-click on an item, you can call out the context menu.

• Delete selected files

Delete selected files.

· Ignore this item

Add this file to the exclusion list, then Wise Care 365 will no longer scan this file. You can view the files that have been ignored in the **Ignored Items** in the lower right corner of the window.

Select All

Select all files.

Select None

Do not select any files.

Invert Selection

If you just don't want to delete a few files, you can select these files first, and then use the Invert Selection function, you can quickly select other files which need to be deleted.

• Open file location

Open the location of the selected file.

• Export to ...

Export and save the scan results as a text file.

# 3. Export to..., Ignore selected items, Ignored items

There are 3 function buttons at the bottom of the window, **Export to..., Ignore selected items, Ignored items**.

- Export to Same as the context menu Export to ....
- Ignore selected items Same as the context menu Ignore this item.
- Ignored items View all files that have been ignored.

| Ignore Items                   |                                 |       | ×                                     |
|--------------------------------|---------------------------------|-------|---------------------------------------|
| File Name                      | File Size                       | Туре  | Path                                  |
| iPhone 15, 4_17.6              | 7.53 GB                         | .ipsw | C:\Users\Ivan\AppData\Local\Packages\ |
|                                |                                 |       |                                       |
|                                |                                 |       |                                       |
|                                |                                 |       |                                       |
|                                |                                 |       |                                       |
|                                |                                 |       |                                       |
|                                |                                 |       |                                       |
|                                |                                 |       |                                       |
|                                |                                 |       |                                       |
|                                |                                 |       |                                       |
|                                |                                 |       |                                       |
| <ul> <li>Select All</li> </ul> | <ul> <li>Select None</li> </ul> |       | Remove                                |

The Remove button in the Ignored Items window refers to removing the record from the ignored list, not really deleting the file from the disk.

©2006-2024 WiseCleaner.com all right reserved, powered by GitbookEdited: 2022-01-13

# System Tuneup

- 2.3.1 System Optimizer
- 2.3.2 Disk Defrag
- 2.3.3 Registry Defrag
- 2.3.4 Startup Manager
- 2.3.5 Context Menu

©2006-2024 WiseCleaner.com all right reserved, powered by GitbookEdited: 2021-11-30

# System Optimizer

System Optimizer will accelerate the system startup and shutdown speed, adjust the system stability, and improve network access speed. Some optimization items will come into effect after restart.

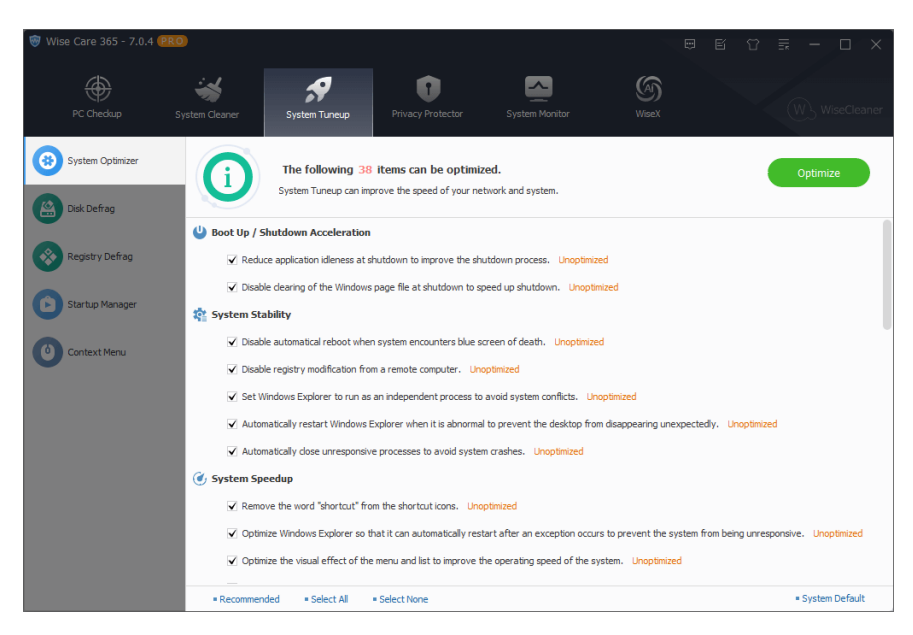

## 1. Optimize the System

If you have never optimized your system, when you open the System Optimizer tab, Wise Care 365 will list all viable optimization items in your system.

Select the items you want to optimze and then click the **Optimize** button.

## 2. Undo optimization

If you want to restore the optimized items, you can first use the **Select None** button at the bottom of the window, then select the items you want to restore, and then click the **System Default** button at the bottom of the window.

| The following 38 items can be optimized.<br>System Tuneup can improve the speed of your network and system.                                           |
|----------------------------------------------------------------------------------------------------|
| U Boot Up / Shutdown Acceleration                                                                                                    |
| Reduce application idleness at shutdown to improve the shutdown process. Unoptimized                                                                  |
| ☑ Disable dearing of the Windows page file at shutdown to speed up shutdown. Unoptimized                                                              |
| 💱 System Stability                                                                                                    |
| ☑ Disable automatical reboot when system encounters blue screen of death. Unoptimized                                                                 |
| ☑ Disable registry modification from a remote computer. Unoptimized                                                                                   |
| Set Windows Explorer to run as an independent process to avoid system conflicts. Unoptimized                                                          |
| Automatically restart Windows Explorer when it is abnormal to prevent the desktop from disappearing unexpectedly. Unoptimized                         |
| ✓ Automatically dose unresponsive processes to avoid system crashes. Unoptimized                                                                      |
| 🕖 System Speedup                                                                                                    |
| Remove the word "shortcut" from the shortcut icons. Unoptimized                                                                                       |
| 🗹 Optimize Windows Explorer so that it can automatically restart after an exception occurs to prevent the system from being unresponsive. Unoptimized |
| Optimize the visual effect of the menu and list to improve the operating speed of the system. Unoptimized                                             |
| Recommended = Select All = Select None     System Default                                                                                             |

Undo the optimization will come into effect after restart.

©2006-2024 WiseCleaner.com all right reserved, powered by GitbookEdited: 2024-09-13

# **Disk Defrag**

Wise Care 365 supports defragmentation and optimization of hard drives to make the file storage more compact, thereby improving system performance and running speed.

It can also use **TRIM** technology to optimize the SSD, improve the performance of the SSD, and extend the service life.

Before using disk defragmentation, please close all currently running programs to help improve the effect of defragmentation and reduce the time required for defragmentation.

| 🞯 Wise Care 365 - 7.0.4 ( | PRO                   |                    |                      |                             |                |                           |
|---------------------------|-----------------------|--------------------|----------------------|-----------------------------|----------------|---------------------------|
| ۲                         | **                    | <b>,9</b>          | 0                    |                             | 6              |                           |
| PC Checkup                | System Cleaner Syst   | tem Tuneup         |                      |                             |                |                           |
| System Optimizer          | It is good to         | defrag the disk to | keep it running fast | after being used for some t | ime.           |                           |
| Disk Defrag               | Drive                 | Туре               | Capacity             | Free Space                  | Fragments      | Status                    |
| -                         | 🗸 🏪 Local Disk (C:)   | SSD                | 455.15 GB            | 92.17 GB                    | -              | 0 days since last retrim. |
| Registry Defrag           | 🖌 📥 Local Disk (D:)   | HDD                | 250.01 GB            | 38.16 GB                    | -              |                           |
|                           | 🖌 🛲 Local Disk (E:)   | HDD                | 300.00 GB            | 299.73 GB                   | -              |                           |
|                           | 🖌 🛲 Local Disk (F:)   | HDD                | 200.00 GB            | 27.38 GB                    | -              | -                         |
| Startup Manager           | 🖌 🛲 Local Disk (G:)   | HDD                | 300.00 GB            | 102.70 GB                   |                | · ·                       |
|                           | 🗹 🛲 Local Disk (H:)   | HDD                | 813.00 GB            | 353.40 GB                   | -              | U                         |
| Context Menu              | 79                    |                    |                      | 90.007                      |                | Aff fan den kalende       |
|                           | Free Space            | Folder             | Fie Fie              | Fragments Syst              | tem File 📕 MFT |                           |
|                           | After defragmentation | No action          | ~                    |                             |                | Smart Optimize 🗸          |

## 1. Smart Optimize

It will analyze the selected drive and choose the most suitable method. If the drive is an SSD, it will use TRIM. If the drive is an HDD, it will use defragmentation.

## 2. Defragment

This operation will concatenate fragmented files into one chunk so as to accelerate the file-reading speed and free additional available space though a little. (Files that can't be moved or are locked will be skipped.)

If the selected drive is an SSD, this operation will trim the drive instead of defragmenting it.
| Drive                                                                                                    | Type                                                                | Capacity                                                                                     | Free Space                                                                                      | Fragments                                       | Status                            |  |
|----------------------------------------------------------------------------------------------------|---------------------------------------------------------------------|----------------------------------------------------------------------------------------------|-------------------------------------------------------------------------------------------------|-------------------------------------------------|-----------------------------------|--|
| Local Disk (C:)                                                                                                    | SSD                                                                 | 232.12 GB                                                                                    | 74.69 GB                                                                                        | 0.00%                                           | Aborted                           |  |
| 🕳 Local Disk (H:)                                                                                                    | HDD                                                                 | 250.01 GB                                                                                    | 51.99 GB                                                                                        | -                                               |                                   |  |
| 🕳 Local Disk (J:)                                                                                                    | HDD                                                                 | 300.00 GB                                                                                    | 158.38 GB                                                                                       | -                                               |                                   |  |
| ✓ - Local Disk (K:)                                                                                                    | HDD                                                                 | 200.00 GB                                                                                    | 108.82 GB                                                                                       | 0.07%                                           | Defragmenting 1.42%               |  |
| - Local Disk (L:)                                                                                                    | HDD                                                                 | 300.00 GB                                                                                    | 118.14 GB                                                                                       | -                                               |                                   |  |
| - Local Disk (M:)                                                                                                    | HDD                                                                 | 813.00 GB                                                                                    | 448.85 GB                                                                                       |                                                 |                                   |  |
|                                                                                                    |                                                                     |                                                                                              |                                                                                                 |                                                 |                                   |  |
|                                                                                                    |                                                                     |                                                                                              |                                                                                                 |                                                 |                                   |  |
|                                                                                                    |                                                                     |                                                                                              |                                                                                                 |                                                 |                                   |  |
|                                                                                                    |                                                                     |                                                                                              |                                                                                                 |                                                 |                                   |  |
|                                                                                                    |                                                                     | R                                                                                            | efore                                                                                           |                                                 |                                   |  |
|                                                                                                    |                                                                     | 9                                                                                            | GIGIC                                                                                           |                                                 |                                   |  |
|                                                                                                    |                                                                     |                                                                                              |                                                                                                 |                                                 |                                   |  |
|                                                                                                    |                                                                     |                                                                                              |                                                                                                 |                                                 |                                   |  |
|                                                                                                    |                                                                     |                                                                                              |                                                                                                 |                                                 |                                   |  |
|                                                                                                    |                                                                     |                                                                                              |                                                                                                 |                                                 |                                   |  |
|                                                                                                    |                                                                     |                                                                                              |                                                                                                 |                                                 |                                   |  |
|                                                                                                    |                                                                     |                                                                                              |                                                                                                 |                                                 |                                   |  |
|                                                                                                    |                                                                     |                                                                                              |                                                                                                 |                                                 |                                   |  |
| Free Space                                                                                                    | Folder                                                              | File Fragmer                                                                                 | nts 🗧 System File                                                                               | MFT                                             |                                   |  |
|                                                                                                    |                                                                     |                                                                                              |                                                                                                 |                                                 |                                   |  |
| After defragmentation                                                                                                    | No action                                                           | ~                                                                                            |                                                                                                 |                                                 | Stop                              |  |
|                                                                                                    |                                                                     |                                                                                              |                                                                                                 |                                                 |                                   |  |
|                                                                                                    |                                                                     |                                                                                              |                                                                                                 |                                                 |                                   |  |
|                                                                                                    |                                                                     |                                                                                              |                                                                                                 |                                                 |                                   |  |
| Deiter                                                                                                    |                                                                     | Constitu                                                                                     | <b>5</b>                                                                                        | Freesente                                       | Chat up                           |  |
| Drive                                                                                                    | Type                                                                | Capacity                                                                                     | Free Space                                                                                      | Fragments                                       | Status                            |  |
| Drive                                                                                                    | Type                                                                | Capacity<br>232. 12 GB                                                                       | Free Space<br>74.69 GB                                                                          | Fragments<br>0.00%                              | Status<br>Aborted                 |  |
| Drive                                                                                                    | Type<br>SSD<br>HDD                                                  | Capacity<br>232. 12 GB<br>250.01 GB                                                          | Free Space<br>74.69 GB<br>51.99 GB                                                              | Fragments<br>0.00%                              | Status<br>Aborted                 |  |
| Drive Local Disk (C:) Local Disk (H:) Local Disk (J:)                                                                                                    | Type<br>SSD<br>HDD<br>HDD                                           | Capacity<br>232.12 GB<br>250.01 GB<br>300.00 GB                                              | Free Space<br>74.69 GB<br>51.99 GB<br>158.38 GB                                                 | Fragments<br>0.00%<br>-<br>-                    | Status<br>Aborted                 |  |
| Drive<br>Local Disk (C:)<br>Local Disk (H:)<br>Local Disk (J:)<br>✓ Local Disk (K:)                                                                      | Type<br>SSD<br>HDD<br>HDD<br>HDD                                    | Capacity<br>232, 12 GB<br>250, 01 GB<br>300, 00 GB<br>200, 00 GB                             | Free Space<br>74.69 GB<br>51.99 GB<br>158.38 GB<br>108.82 GB                                    | Fragments<br>0.00%<br>-<br>-<br>0.00%           | Status<br>Aborted<br>Defragmented |  |
| Drive                                                                                                    | Type<br>SSD<br>HDD<br>HDD<br>HDD<br>HDD                             | Capacity<br>232, 12 GB<br>250, 01 GB<br>300, 00 GB<br>200, 00 GB<br>300, 00 GB               | Free Space<br>74.69 GB<br>51.99 GB<br>158.38 GB<br>108.82 GB<br>118.14 GB                       | Fragments<br>0.00%<br>-<br>-<br>0.00%<br>-      | Status<br>Aborted<br>Defragmented |  |
| Drive  Local Disk (C:)  Local Disk (H:)  Local Disk (1:)  Local Disk (1:)  Local Disk (1:)  Local Disk (1:)  Local Disk (1:)                             | Type<br>SSD<br>HDD<br>HDD<br>HDD<br>HDD<br>HDD                      | Capacity<br>232.12 GB<br>250.01 GB<br>200.00 GB<br>200.00 GB<br>813.00 GB                    | Free Space<br>74.69 GB<br>51.99 GB<br>158.38 GB<br>108.82 GB<br>118.14 GB<br>448.85 GB          | Fragments 0.00% - 0.00%                         | Status<br>Aborted<br>Defragmented |  |
| Drive                                                                                                    | Type<br>SSD<br>HDD<br>HDD<br>HDD<br>HDD<br>HDD                      | Capacity<br>232, 12 GB<br>250, 01 GB<br>200, 00 GB<br>200, 00 GB<br>300, 00 GB<br>813, 00 GB | Free Space<br>74.69 GB<br>51.99 GB<br>158.38 GB<br>108.82 GB<br>118.14 GB<br>448.85 GB          | Fragments<br>0.00%<br>-<br>0.00%<br>-<br>-      | Status<br>Aborted<br>Defragmented |  |
| Drive                                                                                                    | Type<br>SSD<br>HDD<br>HDD<br>HDD<br>HDD<br>HDD                      | Capacity<br>232, 12 GB<br>250, 01 GB<br>300, 00 GB<br>200, 00 GB<br>813, 00 GB               | Free Space<br>74.69 GB<br>51.99 GB<br>158.38 GB<br>108.82 GB<br>118.14 GB<br>448.85 GB          | Fragments<br>0.00%<br>-<br>-<br>0.00%<br>-<br>- | Status<br>Aborted<br>Defragmented |  |
| Drive<br>↓ Local Disk (C:)<br>↓ Local Disk (H:)<br>↓ Local Disk (I:)<br>↓ Local Disk (I:)<br>↓ Local Disk (I:)<br>↓ Local Disk (M:)<br>↓ Local Disk (M:) | Type<br>SSD<br>HDD<br>HDD<br>HDD<br>HDD<br>HDD                      | Capacity<br>232, 12 GB<br>250, 01 GB<br>300, 00 GB<br>200, 00 GB<br>813, 00 GB               | Free Space<br>74.69 GB<br>51.99 GB<br>158.38 GB<br>108.82 GB<br>118.14 GB<br>448.85 GB          | Fragments<br>0.00%<br>-<br>-<br>0.00%<br>-      | Status<br>Aborted<br>Defragmented |  |
| Drive<br>☐ Local Disk (C:)<br>☐ Local Disk (H:)<br>☐ Local Disk (I:)<br>✓ Local Disk (I:)<br>☐ Local Disk (L:)<br>☐ Local Disk (M:)                      | Type<br>SSD<br>HDD<br>HDD<br>HDD<br>HDD<br>HDD                      | Capacity<br>232, 12 GB<br>250, 01 GB<br>300, 00 GB<br>200, 00 GB<br>300, 00 GB<br>813, 00 GB | Free Space<br>74,69 GB<br>51.99 GB<br>158.38 GB<br>108.82 GB<br>118.14 GB<br>448.85 GB          | Fragments<br>0.00%<br>-<br>-<br>-<br>-<br>-     | Status<br>Aborted<br>Defragmented |  |
| Drive<br>Local Disk (C:)<br>Local Disk (H:)<br>Local Disk (Y:)<br>Local Disk (K:)<br>Local Disk (K:)<br>Local Disk (M:)                                  | Type<br>SSD<br>HDD<br>HDD<br>HDD<br>HDD<br>HDD                      | Cepacity<br>232,12 GB<br>250,01 GB<br>300,00 GB<br>200,00 GB<br>813,00 GB                    | Free Space<br>74.69 GB<br>51.99 GB<br>158.38 GB<br>108.82 GB<br>118.14 GB<br>448.85 GB          | Fragments<br>0.00%<br>-<br>0.00%<br>-           | Status<br>Aborted<br>Defragmented |  |
| Drive                                                                                                    | Type<br>SSD<br>HDD<br>HDD<br>HDD<br>HDD<br>HDD                      | Cepacity<br>232,12 GB<br>250,01 GB<br>300,00 GB<br>200,00 GB<br>813,00 GB                    | Free Space<br>74.69 GB<br>51.99 GB<br>158.38 GB<br>108.82 GB<br>118.14 GB<br>448.85 GB          | Fragments<br>0.00%<br>-<br>0.00%<br>-<br>-      | Status<br>Aborted<br>Defragmented |  |
| Drive                                                                                                    | Туре<br>550<br>HDD<br>HDD<br>HDD<br>HDD<br>HDD                      | Capacity<br>232, 12 GB<br>250, 01 GB<br>300, 00 GB<br>200, 00 GB<br>813, 00 GB               | Free Space<br>74.69 GB<br>51.99 GB<br>158.38 GB<br>108.82 GB<br>118.14 GB<br>448.85 GB          | Fragments<br>0.00%<br>-<br>-<br>-<br>-<br>-     | Status<br>Aborted<br>Defragmented |  |
| Drive<br>☐ Local Disk (C:)<br>☐ Local Disk (H:)<br>☐ Local Disk (I:)<br>✓ Local Disk (K:)<br>☐ Local Disk (K:)<br>☐ Local Disk (M:)<br>☐ Local Disk (M:) | Type<br>SSD<br>HDD<br>HDD<br>HDD<br>HDD                             | Capacity<br>232, 12 GB<br>250, 01 GB<br>300, 00 GB<br>200, 00 GB<br>813, 00 GB               | Free Space<br>74.69 GB<br>51.99 GB<br>158.38 GB<br>108.82 GB<br>118.14 GB<br>448.85 GB          | Fragments<br>0.00%<br>-<br>-<br>-<br>-<br>-     | Status<br>Aborted<br>Defragmented |  |
| Drive<br>JL Local Disk (C:)<br>Local Disk (H:)<br>Local Disk (C:)<br>Local Disk (C:)<br>Local Disk (C:)<br>Local Disk (H:)<br>Local Disk (M:)            | Type<br>SSD<br>HDD<br>HDD<br>HDD<br>HDD                             | Capacity<br>232, 12 GB<br>250, 01 GB<br>300, 00 GB<br>200, 00 GB<br>813,00 GB<br>813,00 GB   | Free Space<br>74.69 GB<br>51.99 GB<br>158.38 GB<br>108.82 GB<br>118.14 GB<br>448.85 GB          | Fragnents<br>0.00%<br>-<br>-<br>-<br>-<br>-     | Status<br>Aborted<br>Defragmented |  |
| Drive<br>↓ Local Disk (C:)<br>↓ Local Disk (H:)<br>↓ Local Disk (Y:)<br>↓ Local Disk (Y:)<br>↓ Local Disk (Y:)<br>↓ Local Disk (M:)<br>↓ Local Disk (M:) | Type<br>SSD<br>HDD<br>HDD<br>HDD<br>HDD<br>HDD                      | Cepacity<br>232.12 GB<br>250.01 GB<br>300.00 GB<br>300.00 GB<br>813.00 GB                    | Free Space<br>74.69 GB<br>51.99 GB<br>158.38 GB<br>108.82 GB<br>118.14 GB<br>448.85 GB          | Fragments<br>0.00%<br>-<br>-<br>-<br>-<br>-     | Status<br>Aborted<br>Defragmented |  |
| Drive                                                                                                    | Туре<br>SSD<br>HDD<br>HDD<br>HDD<br>HDD<br>HDD                      | Capacity<br>232, 12 GB<br>250, 01 GB<br>200, 00 GB<br>200, 00 GB<br>813, 00 GB               | Free Space<br>74.69 GB<br>51.99 GB<br>158.38 GB<br>108.82 GB<br>118.14 GB<br>448.85 GB          | Fragments<br>0.00%<br>-<br>-<br>-<br>-<br>-     | Status<br>Aborted<br>Defragmented |  |
| Drive                                                                                                    | Туре<br>SSD<br>HDD<br>HDD<br>HDD<br>HDD<br>HDD                      | Capacity<br>232, 12 GB<br>250, 01 GB<br>300, 00 GB<br>200, 00 GB<br>813, 00 GB               | Free Space<br>74.69 GB<br>51.99 GB<br>158.38 GB<br>108.82 GB<br>118.14 GB<br>448.85 GB          | Fragments<br>0.00%<br>-<br>-<br>-<br>-          | Status<br>Aborted<br>Defragmented |  |
| Drive                                                                                                    |                                                                     | Capacity<br>232, 12 GB<br>250, 01 GB<br>300, 00 GB<br>200, 00 GB<br>813, 00 GB               | Free Space<br>74.69 GB<br>51.99 GB<br>158.38 GB<br>108.82 GB<br>118.14 GB<br>448.85 GB          | Fragments<br>0.00%<br>-<br>-<br>-<br>-          | Status<br>Aborted<br>Defragmented |  |
| Drive                                                                                                    | Type<br>SSD<br>HDD<br>HDD<br>HDD<br>HDD<br>HDD                      | Cepacity<br>232.12 GB<br>250.01 GB<br>300.00 GB<br>813.00 GB<br>813.00 GB                    | Free Space<br>74.69 GB<br>51.99 GB<br>158.38 GB<br>108.82 GB<br>118.14 GB<br>448.85 GB          | Fragments<br>0.00%<br>-<br>-<br>-<br>-          | Status<br>Aborted<br>Defragmented |  |
| Drive                                                                                                    | Type<br>SSD<br>HDD<br>HDD<br>HDD<br>HDD<br>HDD                      | Capacity<br>232.12 GB<br>250.01 GB<br>200.00 GB<br>813.00 GB<br>813.00 GB                    | Free Space<br>74.69 GB<br>51.99 GB<br>158.38 GB<br>108.82 GB<br>118.14 GB<br>448.85 GB<br>After | Fragments<br>0.00%<br>-<br>-<br>-<br>-<br>-     | Status<br>Aborted<br>Defragmented |  |
| Drive                                                                                                    | Type<br>SSD<br>HDD<br>HDD<br>HDD<br>HDD<br>HDD<br>HDD<br>HDD<br>HDD | Capacity<br>232.12 GB<br>250.01 GB<br>300.00 GB<br>300.00 GB<br>813.00 GB                    | Free Space<br>74.69 GB<br>51.99 GB<br>158.38 GB<br>108.82 GB<br>118.14 GB<br>448.85 GB          | Fragments<br>0.00%<br>-<br>-<br>-<br>-          | Status<br>Aborted<br>Defragmented |  |

# 3. Optimize

This operation will defragment fragmented files and rearrange all files (fragmented or not) to concatenate storage areas to free up disk space.

If the selected drive is an SSD, this operation will trim the drive instead of optimizing it.

| Drive               | Туре   | Capacity  | Free Space       | Fragments | Status             |
|---------------------|--------|-----------|------------------|-----------|--------------------|
| Local Disk (C:)     | SSD    | 232.12 GB | 74.39 GB         | 6.02%     | Trimmed            |
| 🕳 Local Disk (H:)   | HDD    | 250.01 GB | 51.99 GB         | -         |                    |
| 🕳 Local Disk (J:)   | HDD    | 300.00 GB | 158.26 GB        | -         |                    |
| 🖌 🛲 Local Disk (K:) | HDD    | 200.00 GB | 108.82 GB        | 0.00%     | Optimized          |
| 🔜 Local Disk (L:)   | HDD    | 300.00 GB | 118.14 GB        | -         |                    |
| 🔜 Local Disk (M:)   | HDD    | 813.00 GB | 448.85 GB        | -         |                    |
|                     |        |           | After            |           |                    |
| Free Space          | Folder | Tile      | Fragments System | File MFT  | Smart Optimize   V |

## 4. Analyze

As the name suggests, it just analyzes and display the fragmentation status of the selected drives. It doesnot analyze SSD.

| Drive                 | Type           | Capacity     | Free Space       | Fragments | Status                    |
|-----------------------|----------------|--------------|------------------|-----------|---------------------------|
| 🖌 📥 Local Disk (C:)   | SSD            | 232.12 GB    | 74.39 GB         | -         | 0 days since last retrim. |
| 🖌 🛲 Local Disk (H:)   | HDD            | 250.01 GB    | 51.99 GB         | 0.58%     | Analyzed                  |
| 🖌 🛲 Local Disk (J:)   | HDD            | 300.00 GB    | 158.26 GB        | 28.25%    | Analyzed                  |
| 🖌 🛲 Local Disk (K:)   | HDD            | 200.00 GB    | 108.82 GB        | 0.00%     | Analyzed                  |
| 🗸 🛲 Local Disk (L:)   | HDD            | 300.00 GB    | 118.14 GB        | 0.10%     | Analyzed                  |
| 🖌 🛲 Local Disk (M:)   | HDD            | 813.00 GB    | 448.85 GB        | 3.56%     | Analyzed                  |
|                       |                |              |                  |           |                           |
|                       |                |              |                  |           |                           |
|                       |                |              |                  |           |                           |
|                       |                |              |                  |           |                           |
|                       |                |              |                  |           |                           |
|                       |                |              |                  | <b>-</b>  |                           |
|                       |                |              |                  |           |                           |
|                       |                |              |                  |           |                           |
|                       |                |              |                  |           |                           |
|                       |                |              |                  |           |                           |
|                       |                |              |                  |           |                           |
| Free Space            | 📕 Folder 🛛 📕 F | ile 📕 Fragme | ents System File | MFT       |                           |
| After defragmentation | No action      | $\sim$       |                  |           | Smart Optimize 🛛 🗸 🗸      |

## 5. After defragmentation

Usually, the defragmentation and optimization time will be longer, you can click the drop-down menu to create an automatic task.

There are four tasks: Shut Down, Sleep, Hibernate, Sign out.

## 6. Description of colors

Free space

Directory space (Folder)

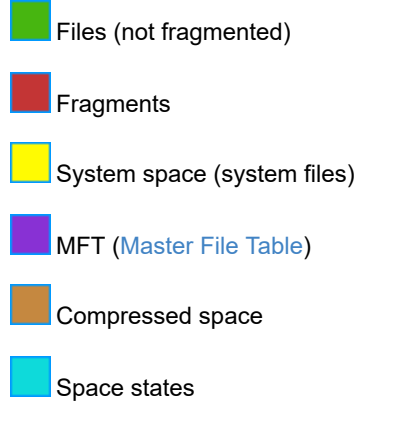

# **Registry Defrag**

Wise Care 365 can analyze and compress redundant registry fragments. A clean and tidy registry can effectively increase the speed of the system.

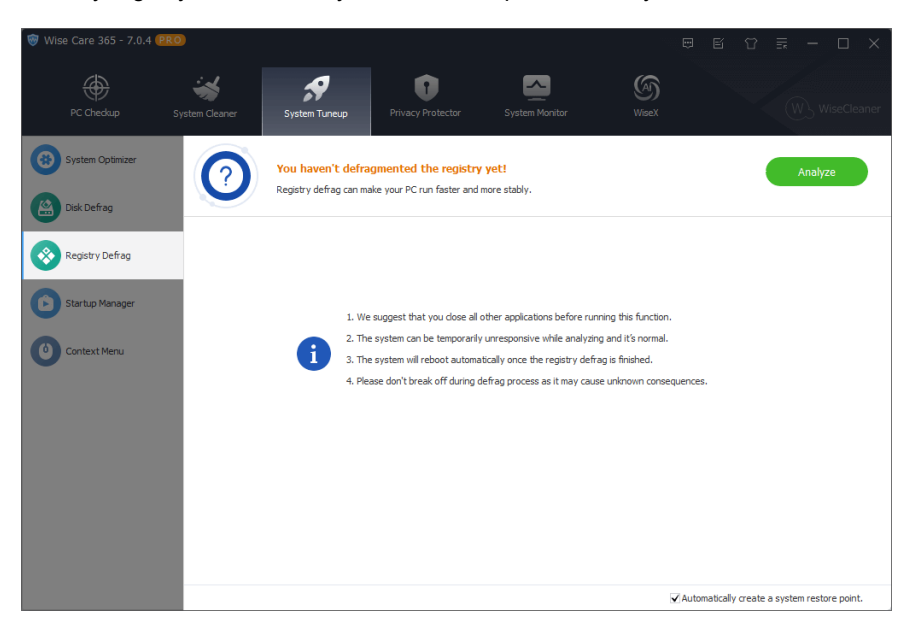

### 1. Analyze the registry status

Wise Care 365 will first analyze the system's registry to determine whether the registry needs to be defragged. During the analysis, the system will lose its response for a few minutes, don't worry.

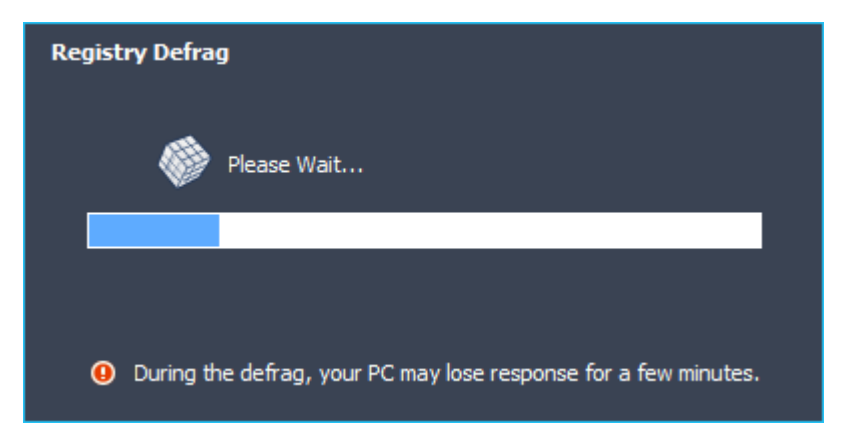

| You can defragment your registry next time.                          |              | I                                    | Defragment                  |
|----------------------------------------------------------------------|--------------|--------------------------------------|-----------------------------|
| Group name                                                           | Current Size | New Size                             | Redundancy Rate             |
| \REGISTRY\MACHINE\SOFTWARE                                           | 113.75 MB    | 113.70 MB                            | 0.04%                       |
| REGISTRY\USER\.DEFAULT                                               | 1.00 MB      | 848.00 KB                            | 17.19%                      |
| REGISTRY MACHINE SECURITY                                            | 64.00 KB     | 40.00 KB                             | 37.50%                      |
| \REGISTRY\MACHINE\SAM                                                | 128.00 KB    | 72.00 KB                             | 43.75%                      |
| REGISTRY/USER/S-1-5-20                                               | 512.00 KB    | 276.00 KB                            | 46.09%                      |
| REGISTRY/USER/S-1-5-19                                               | 256.00 KB    | 196.00 KB                            | 23.44%                      |
| REGISTRY\USER\S-1-5-21-4174406467-3388161859-2284861639-1001         | 12.25 MB     | 12.10 MB                             | 1.24%                       |
| REGISTRY\USER\S-1-5-21-4174406467-3388161859-2284861639-1001_Classes | 10.25 MB     | 10.24 MB                             | 0.11%                       |
| Total:                                                               | 138.19 MB    | 137.43 MB                            | 0.55%                       |
|                                                                      |              |                                      |                             |
|                                                                      |              |                                      |                             |
|                                                                      |              |                                      |                             |
|                                                                      |              |                                      |                             |
|                                                                      |              | <ul> <li>Automatically cr</li> </ul> | eate a system restore point |

## 2. Defrag the registry

After the analysis is completed, click the [ **Defragment** ] button, Wise Care 365 will prompt the user to restart the system.

Registry defrag requires a system restart. Do not use any method to interrupt the registry defrag, otherwise it will cause a serious system failure.

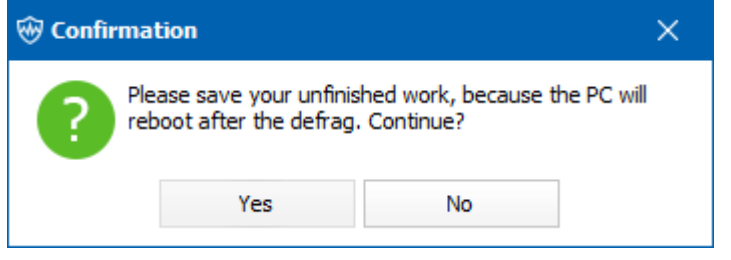

# **Startup Manager**

When the system starts, some software will automatically run, this will slow down the system startup speed. Startup Manager can close these automatically running programs to speed up the system startup speed.

It has five tabs: Speedup, Startup, Task, Services, and Records.

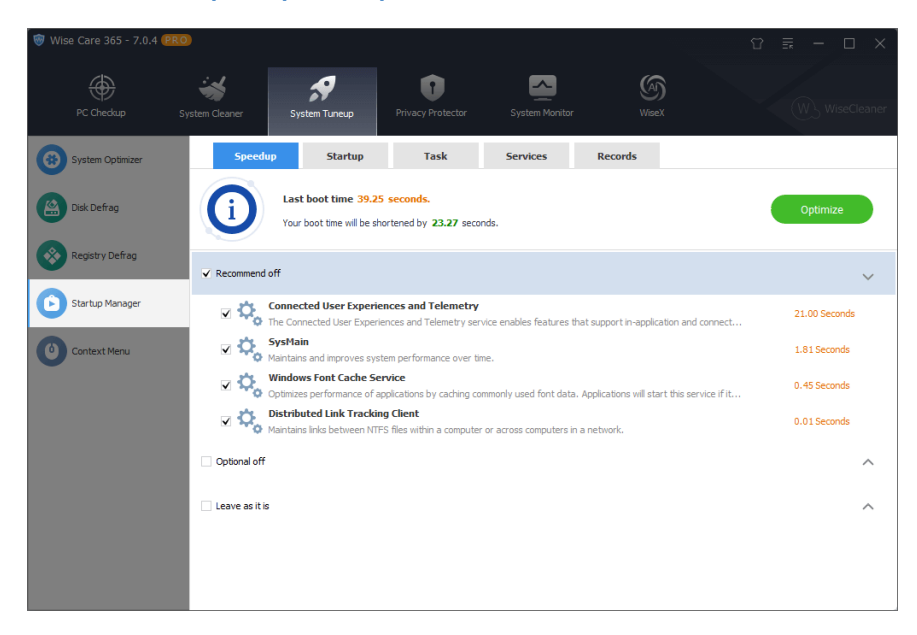

#### 1. Speedup

The **Speedup** panel divides the programs and services that run automatically at startup into three categories: **Recommend Off, Optional Off, Leave as it is**.

After selecting the services and programs that want to be closed, click the **Optimize** button to disable the selected programs and services from running automatically when the system starts.

#### **Recommend off**

The services and programs will not affect the system's stability after being disabled.

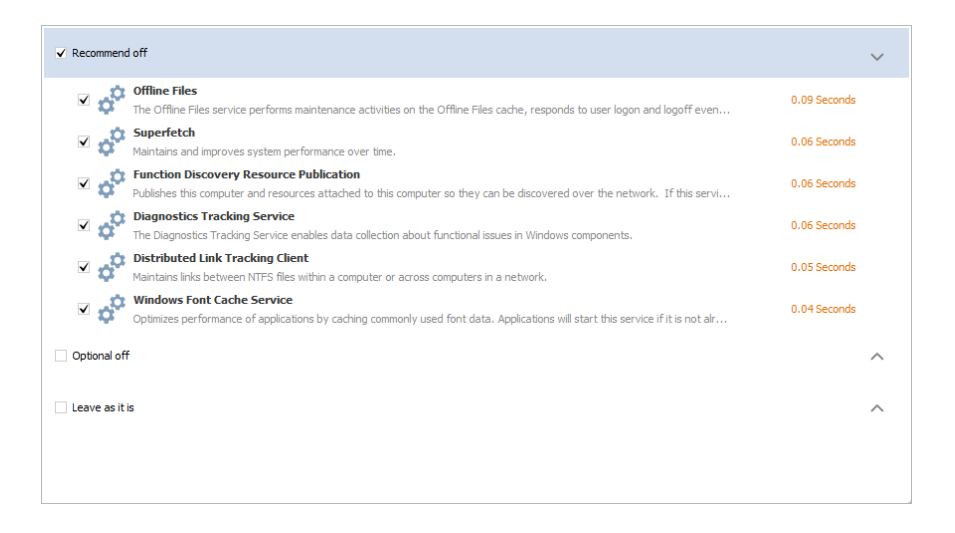

#### **Optional off**

After closing these programs or services, it may cause that some of the additional functions of the program cannot be run automatically, and need to be run manually.

For example, OneDrive, if it does not run automatically when the system starts, its icon will not be displayed in the notification area, and files on the local and OneDrive server will not be automatically synchronized and updated. You need to start OneDrive manually.

Therefore, **Optional Off** means the programs that do not need to run automatically can be closed.

| ✔ Re | comment        | off                                                                                                    |              | ^ |
|------|----------------|----------------------------------------------------------------------------------------------------|--------------|---|
| 🗌 Op | otional off    |                                                                                                    |              | ~ |
|      |                | OneDrive<br>Microsoft OneDrive                                                                                                    | 5.35 Seconds |   |
|      | ¢ <sup>0</sup> | System Interface Foundation Service<br>The Lenovo System Interface Foundation Service provides interfaces for key features such as: system power managemen | 2.61 Seconds |   |
|      | ¢ <sup>0</sup> | Intel(R) Graphics Command Center Service<br>Service for Intel(R) Graphics Command Center                                                                   | 1.63 Seconds |   |
|      | 1              | Wise Ad Cleaner Wise Ad Cleaner                                                                                                    | 1.06 Seconds |   |
|      |                | IVIDIA Display Container L5<br>Container service for NVIDIA root features                                                                                  | 1.02 Seconds |   |
|      | ¢ <sup>0</sup> | Intel(R) Audio Service                                                                                                    | 0.88 Seconds |   |
|      | a <sup>o</sup> | Lenovo Notebook ITS Service                                                                                                    | 0.88 Seconds |   |
|      |                | WiseUninsDetecter.job<br>UnMonitor                                                                                                    | 0.55 Seconds |   |
|      | a <sup>o</sup> | Dolby DAX API Service<br>Dolby DAX API Service is used by Dolby DAX applications to control Dolby Atmos components in the system.                          | 0.41 Seconds |   |

#### Leave as it is

There is no need to change the current state of services and programs. Most of them are the services of Windows system. Please DO NOT optimize them unless you are sure they can be disabled.

| ✓ Recommend off                                                                                                    | ^            |
|----------------------------------------------------------------------------------------------------|--------------|
| Optional off                                                                                                    | ^            |
| Leave as it is                                                                                                    | ~            |
| COM+ Event System<br>Supports System Event Notification Service (SENS), which provides automatic distribution of events to subscribing Compon                              | 0.70 Seconds |
| Network Location Awareness<br>Collects and stores configuration information for the network and notifies programs when this information is modified. If thi.               | 0.09 Seconds |
| Windows Management Instrumentation<br>Provides a common interface and object model to access management information about operating system, devices, applc.                | 0.08 Seconds |
| Hicrosoft Edge Update Service (edgeupdate)<br>Keeps your Microsoft software up to date. If this service is disabled or stopped, your Microsoft software will not be kept u | 0.07 Seconds |
| pesktop Window Manager Session Manager     Provides Desktop Window Manager startup and maintenance services                                                                | 0.07 Seconds |
| Security Center<br>The WSCSVC (Windows Security Center) service monitors and reports security health settings on the computer. The healt.                                  | 0.06 Seconds |
| Amages power policy and power policy notification delivery.                                                                                                    | 0.06 Seconds |
| Vindows Defender                                                                                                    | 0.06 Seconds |

# 2. Startup

0 Services Records Task Last boot time 21.24 s i ed of your PC Boot Time nt 8.0 0 0.02 Adobe Sv: ms Inc. obat Licensing Service Ê be CCXProcess 0 0.02 AAMUpdater-1.0 0.03 ms Tocor lobeGCInvoker-1.0 Adobe Systems, In 0.06 Open file locatio 0.06 \*\*\*\*\* 76% \*\*\*\*\* 57% R Piriform Software Ltd Electronic Arts ePass3000GM std EnterSafe 0.02 +++++ 56% Teg MEC A Gili File Lock Helpe

It displays the programs that run automatically when the system starts.

#### **Turn ON/OFF**

, It means the program will run automatically when the system starts. Click the button to change the startup type to **Disable**.

, It means the program does not run automatically when the system starts. Click the button to change the startup type to **Enable**.

#### Deletion

O, When the mouse pointer stops on the program, there is a delete icon in the upper right corner of the switch button, click this icon to permanently delete this task from the system Startup.

Deletion does not mean to delete this program, but to remove this program from the auto-run list. Wise Care 365 cannot set this program to run automatically again. Only the reinstallation can add it to the auto-run list again.

#### **Right-click menu in Startup**

Right-click a startup program, you will see the context menu with 2 options: **Open file location, Search online**.

• Open file location

This action will open the program directory.

Search online

It has 2 sub-options, use Google to search for the name of the program, or the publisher of the program.

#### **Software Rating**

Click the yellow pentagram can open the rating window. Here, you can view other users' comments about this program, and decide whether to disable automatic running. You can also submit your opinions and ratings, and share them with other users.

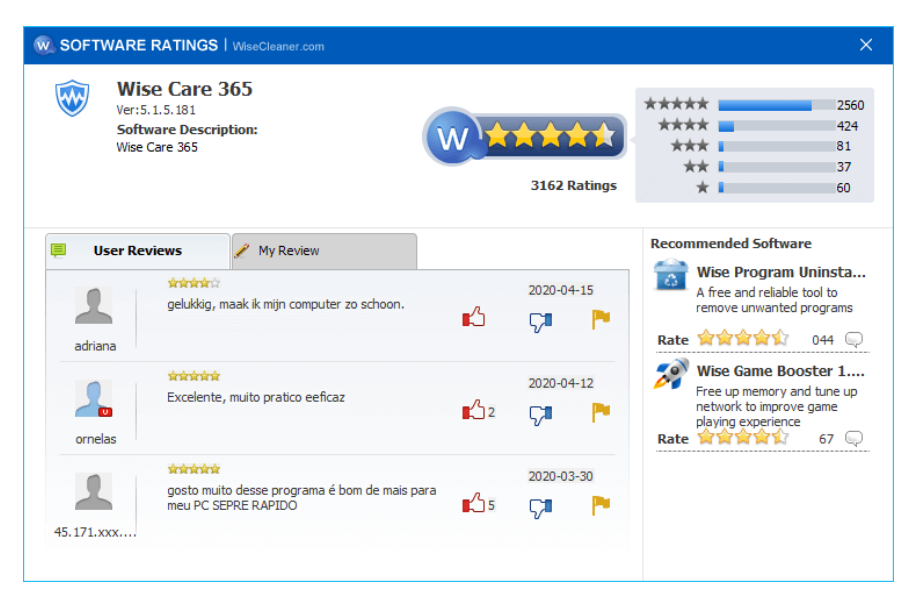

#### 3. Task

It displays the scheduled tasks that run automatically when the system starts.

| 🞯 Wise Care 365 - 7.0.4 💷 | 0                                                                                         |                                  |              |                                 |
|---------------------------|-------------------------------------------------------------------------------------------|----------------------------------|--------------|---------------------------------|
| PC Checkup 5              | System Cleaner System Tuneup Privacy Prote                                                | ector System Monitor             | (S)<br>WiseX | (W) WiseCleaner                 |
| System Optimizer          | Speedup Startup Task                                                                      | Services                         | Records      |                                 |
| Disk Defrag               | Last boot time 39.25 seconds.<br>Disable some unnecessary startup progra                  | ams to speedup the boot speed of | your PC.     |                                 |
| Registry Defrag           | Software Description                                                                      | Publisher                        | Boot Time    | Software Rating Disabled Action |
| Charles Manager           | WiseUninsDetecter.job<br>Wise Program Uninstaller                                         |                                  | 1.56         | **** 💽                          |
|                           | Wise Care 365.job<br>Wise Care 365                                                        | WiseCleaner.com                  | 1.22         | **** 💽                          |
| Context Menu              | Wise Memory Optimizer Task.job<br>Wise Auto Shutdown Task.                                | WiseCleaner.com                  | 0.31         | **** 💽                          |
|                           | Adobe Acrobat Update Task<br>This task keeps your Adobe Reader and Acrobat a              | Adobe Inc.                       | 0.08         | **** 💽                          |
|                           | MicrosoftEdgeUpdateTaskMachineCore<br>Keeps your Microsoft software up to date. If this t | Microsoft Corporation            | 0.07         | ****                            |
|                           | NvProfileUpdaterOnLogon_{B2FE1952-0186<br>NVIDIA Profile Updater                          | NVIDIA Corporation               | 0.03         | **** 💽                          |
|                           | NvNodeLauncher_{B2FE1952-0186-46C3-BA<br>NVIDIA NvNode Launcher                           | NVIDIA Corporation               | 0.02         | **** 💽                          |
|                           | PDFEngine<br>PDFEngine                                                                    | WiseCleaner.com                  | -            | ****                            |
|                           |                                                                                           |                                  |              |                                 |

#### 4. Services

The Services panel lists all the services that have been installed, including Windows system services and services of third-party programs. By default, it is sorted by boot time, or you can click the title bar to reorder. For example, sort by service name or publisher, etc.

If the text of the **Service Description** is highlighted, it means that the service is currently running. For example, **Dolby DAX API Service**.

If the text of the service description is gray, it means that the service is currently stopped. For example, **Network Setup Service**.

| 🐨 Wise Care 365 - 7.0.4 🔮 | RO                                                       |                                                 |                       |                   | ប                  | . =           | - 🗆 ×           |
|---------------------------|----------------------------------------------------------|-------------------------------------------------|-----------------------|-------------------|--------------------|---------------|-----------------|
| PC Chedrup                | System Cleaner                                           | Privacy Protector                               | System Monitor        | (A)<br>WiseX      |                    | W             | S WiseCleaner   |
| System Optimizer          | Speedup Startu                                           | ip Task                                         | Services              | Records           |                    |               |                 |
| Disk Defrag               | Last boot time<br>Found 57 third-p                       | 39.25 seconds.<br>arty services, and 274 system | services.             |                   |                    | Hide all Micr | rosoft services |
| Registry Defrag           | Service Description                                      |                                                 | Publisher             | Boot Time         | Suggestion/ Rating | Disabled      | Action          |
| Startup Manager           | Contact Data_2938a4<br>Indexes contact data for fast of  | ontact searching. If you stop                   | Microsoft Corporation |                   | Leave it as it is  |               |                 |
|                           | CoreMessaging<br>Manages communication betwee            | en system components.                           | Microsoft Corporation | 0.03              | Must be enabled    | -             |                 |
| Context Menu              | CortexLauncherService                                    | Start                                           | Razer Inc.            |                   | ****               | 7%            |                 |
|                           | Credential Manager<br>Provides secure storage and re     | Stop                                            | Microsoft Corporation |                   | Disable            |               |                 |
|                           | CredentialEnrollmentMana<br>CredentialEnrollment Manager | Open file location                              | Microsoft Corporation |                   | Leave it as it is  |               |                 |
|                           | Cryptographic Services<br>Provides three management se   | Search online >                                 | CortexLauncherSer     | vice <sup>1</sup> | Must be enabled    | -             |                 |
|                           | DCOM Server Process Laur<br>The DCOMLAUNCH service laur  | icher<br>iches COM and DCOM servers .           | Razer Inc.            | 8                 | Enable             |               |                 |
|                           | CHCP Client<br>Registers and updates IP addre            | esses and DNS records for this .                | Microsoft Corporation | 0.22              | Enable             |               |                 |
|                           | DNS Client<br>The DNS Client service (dnscad             | he) sends Domain Name Syste                     | Microsoft Corporation | 1.03              | Enable             | -             |                 |
|                           | 📩 Data Sharing Service                                   |                                                 |                       |                   |                    |               |                 |

#### Suggestion

There are 4 types of suggestions for services: **Must be enabled**, **Leave it as it is**, **Enable**, **Disable**.

| Name                 | Explanation                                                                                |
|----------------------|--------------------------------------------------------------------------------------------|
| Must be<br>enabled   | This service is a core service of the Windows system and cannot be turned off or disabled. |
| Enable               | It is recommended to enable this service.                                                  |
| Leave it<br>as it is | Keep this service in its current state.                                                    |
| Disable              | It is recommended to disable this service.                                                 |

#### **Hide all Microsoft services**

Wise Care 365 displays all services by default. Tick [ **Hide all Microsoft services** ] in the upper right corner to display the services that only installed by third-party programs.

#### **Turn OFF/ON services**

Click the button behind the service to enable or disable the service to run automatically.

, It means the service will run automatically when the system starts. Click the button to change the startup type to **Manual**.

, It means the service does not run automatically when the system starts. Click the button to change the startup type to **Automatic**.

Turn off the service is to change the startup type of the service to Manual, not to disable it. To start the service, you need to restart the system to take effect.

#### Rating

Take a look at other users' evaluations of this automatic startup service and decide whether to prohibit automatic running. You can also submit your opinions and ratings to share with other users. Only services installed by third-party programs can be rated.

#### **Right-click menu in Services**

Right-click a service, you will see the context menu with 5 options. **Start, Stop, Restart, Open file location, Search online**.

#### Start

If a service is not running (the text of the service description is gray), this action will start it.

#### • Stop

If a service is running (the text of the service description is highlighted), this action will stop it.

#### Restart

If a service is running (the text of the service description is highlighted), this action will stop it, then start it again.

Open file location

This action will open the directory of the file associated with this service.

Search online

It has 2 sub-options, use Google to search for the name of the service, or the publisher of the service.

#### 5. Records

The startup items optimization log, what program is optimized at what time. You can click the **Restore** button to resume the automatic running of the program or service, or you can click **One-click Restore** to undo all optimization.

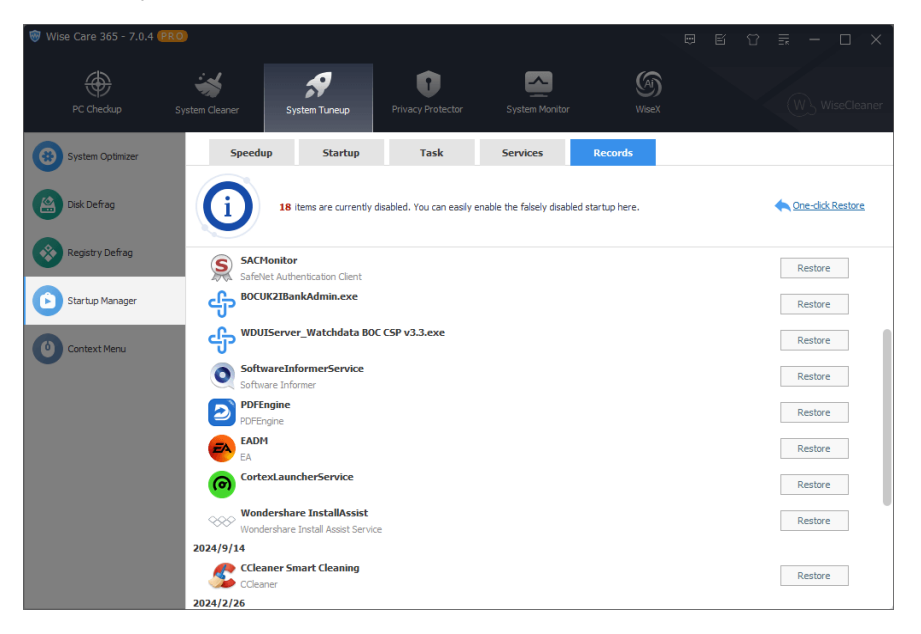

## **Context Menu**

The right-click menu is also called context menu. When you right-click a file, a folder, or a shortcut icon, you can call up the context menu.

The right-click menu management function of Wise Care 365 can easily close unnecessary programs to let them not displayed in the context menu, increases the operating speed of the system.

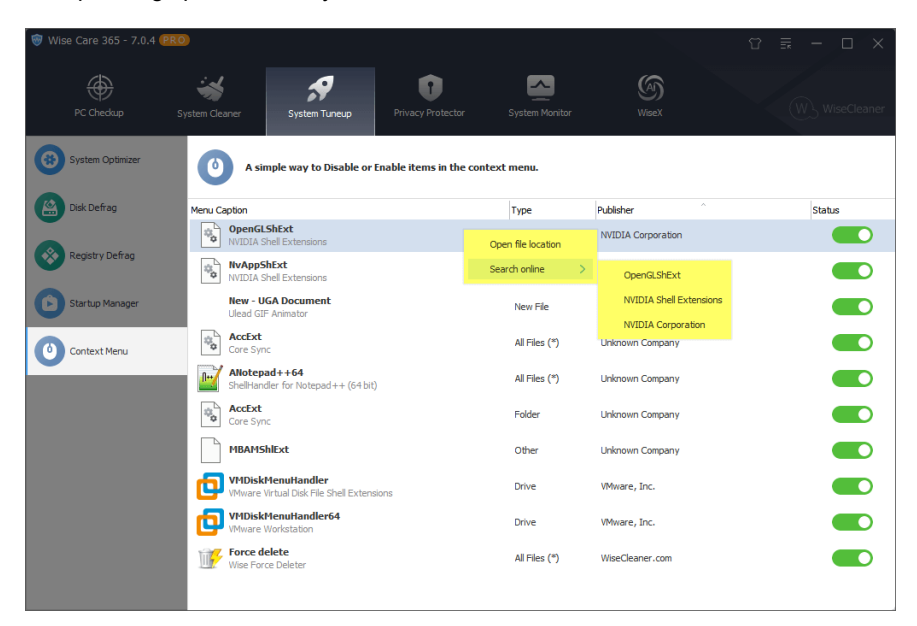

You can rearrange the list by clicking the title bar: the Menu Caption or publisher. Click the switch button behind the item to enable or disable the specified rightclick menu.

#### **Turn ON/OFF**

, Indicates that this program is currently displayed in the right-click menu. Click the switch button can disable the display.

, Indicates that this program is not currently displayed in the right-click menu. Click the switch button can turn on the display.

#### **Right-click menu**

Right-click a program, you will see the context menu with 2 options: **Open file location, Search online**.

Open file location

This action will open the program directory.

#### Search online

It has 3 sub-options, use Google to search for the name of the program, or the description of the program, or the publisher of the program.

# **Privacy Protector**

- 2.4.1 Privacy Eraser
- 2.4.2 Disk Eraser
- 2.4.3 File Shredder
- 2.4.4 Password Generator
- 2.4.5 Site Notification

# **Privacy Eraser**

Privacy eraser can delete the history of pictures you have viewed, movies and videos watched, files visited, pages visited, etc.

You can view the detailed information by clicking the triangle behind or the item itself. Then, click the [ **Clean** ] button to delete the traces that need to be cleaned up.

Each privacy category is a whole, you can only delete ALL traces in a category, not just some traces.

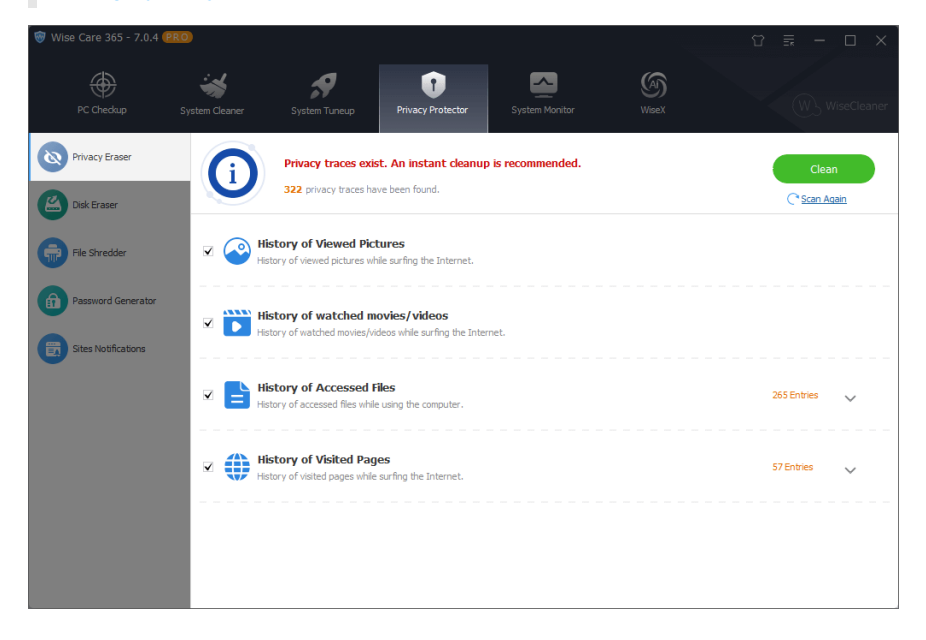

### **Disk Eraser**

The disk eraser of Wise Care 365 fills the remaining space of the disk by creating a large number of 0-byte files, destroying the integrity of deleted files, reducing the recoverability of deleted files, and protecting your privacy.

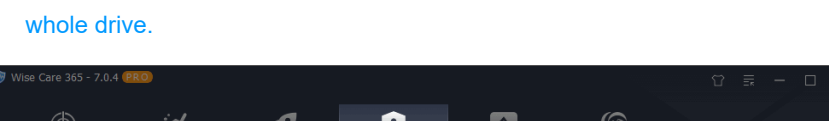

Disk Eraser is to erase the FREE SPACE of the select drive, not wipe the

| PC Checkup          | System Cleaner    | System Tuneup                                   | Privacy Pro                         | tector Sy                              | rstem Monitor                           | (A)<br>WiseX            |       |       |
|---------------------|-------------------|-------------------------------------------------|-------------------------------------|----------------------------------------|-----------------------------------------|-------------------------|-------|-------|
| Privacy Eraser      | ()                | Disk Eraser can pr<br>It will take a while to e | rotect your p<br>rase the disk. Ple | rivacy by a con<br>tase close other so | plete removal o<br>ftwares to avoid I/C | of the deleted files.   | riod. |       |
|                     | Drives            |                                                 | Capacity                            | Free Space                             | Status                                  |                         |       |       |
| File Shredder       | Local Disk (C:)   |                                                 | 455.15 GB                           | 95.28 GB                               | • Found                                 | many recoverable files. |       |       |
|                     | 🖌 Local Disk (D:) |                                                 | 250.01 GB                           | 38.16 GB                               | <ol> <li>Found</li> </ol>               | many recoverable files. |       |       |
| Password Generator  | ✓ Local Disk (E:) |                                                 | 300.00 GB                           | 299.73 GB                              | 1 Found                                 | some recoverable files. |       |       |
|                     | ✓ Local Disk (F:) |                                                 | 200.00 GB                           | 27.37 GB                               | <ol> <li>Found</li> </ol>               | many recoverable files. |       |       |
| Sites Notifications | ✓ Local Disk (G:) |                                                 | 300.00 GB                           | 102.70 GB                              | i Found                                 | many recoverable files. |       |       |
|                     | ✓ Local Disk (H:) |                                                 | 813.00 GB                           | 353.39 GB                              | <ol> <li>Found</li> </ol>               | many recoverable files. |       |       |
|                     | 🗌 Local Disk (I:) |                                                 | 953.85 GB                           | 129.99 GB                              | Found                                   | many recoverable files. |       |       |
|                     |                   |                                                 |                                     |                                        |                                         |                         |       |       |
|                     |                   |                                                 |                                     |                                        |                                         |                         |       |       |
|                     |                   |                                                 |                                     |                                        |                                         |                         |       |       |
|                     | Security: R       | andom Data 1 pass (Reco                         | mmended)                            | $\sim$                                 |                                         |                         |       | Erase |
|                     | Shut down         | after disk erasing.                             |                                     |                                        |                                         |                         |       |       |

# 1. Select the partition that needs to be erased

When you open the disk eraser panel of Wise Care 365, the program will automatically analyze all disk partitions and give corresponding suggestions.

• It indicates that this drive has no data that can be recovered by data recovery software.

• It indicates that there is a small amount of data in this drive that can be restored by data recovery software.

• It indicates that there is a large amount of data in this drive that can be restored by data recovery software.

#### 2. Choose the erasing method

Wise Care 365 will create 0-byte files to **fill the free space** of the selected drive, and then delete these 0-byte files, which is erased one pass. If you choose to erase 3 times, Wise Care 365 will repeat this operation three times.

Wise Care 365 supports 4 erasing methods: Random Data 1 Pass, DoD 5220.22-M 3 passes, Schneier's 7 passes, Gutmann 35 passes.

| Random Data 1 pass (Recomme 💌    |
|----------------------------------|
| Random Data 1 pass (Recommended) |
| DoD 5220.22-M 3 passes           |
| Schneier's 7 passes              |
| Gutmann 35 passes                |

The more you erase the disk, the lower recoverability of the data, the higher your disk security index is, but the longer time it will take.

#### 3. Start erasing disk

Before clicking the Erase button, you can check the option [ **Shut down after disk erasing** ], let the system shut down automatically after the erasing is completed.

Disk Eraser only analyzes NTFS drives. Please don't do any disk I/O operation while disk erasing.

#### **Question: Can I erase a SSD?**

When you try to erase an SSD, you will see the following prompt message: Your selection includes at least one solid-state drive (SSD) which can wear out prematurely when securely wiped. Do you want to continue?

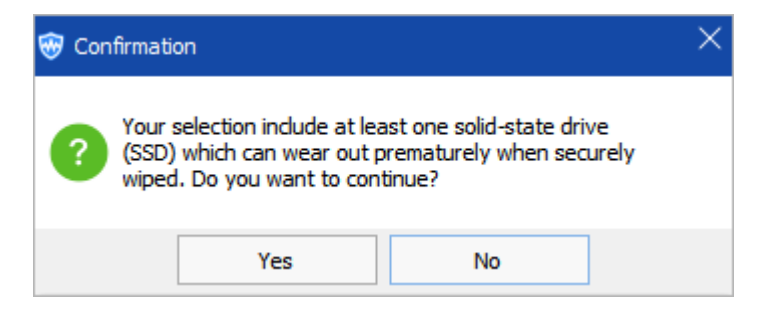

Wise Care 365 supports erasing SSD and HDD, as long as its file system is NTFS. In view of the limited service life of SSDs, we DO NOT recommend erasing an SSD regularly, only when you need to protect your privacy and prevent deleted data from being restored.

# **File Shredder**

File Shredder deletes the files and folders, then creates 0-byte files to fill the location and reduce the recoverability of the deleted files and folders.

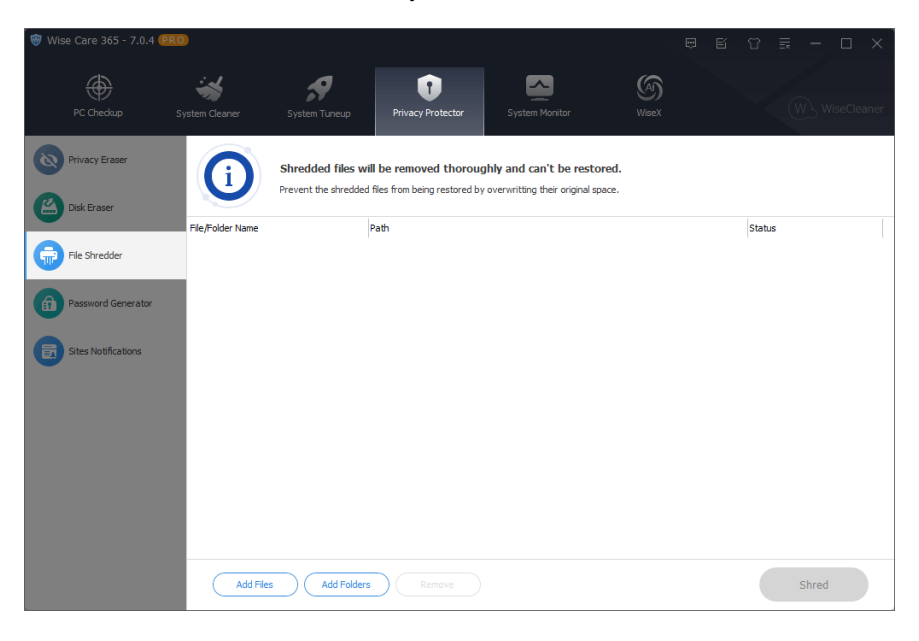

#### 1. Add files or folders

Wise Care 365 provides 2 ways to add files or folders to the shredding window: the add button at the bottom of the window, and the system right-click menu.

Add button

Click the [ **Add Files** ] and [ **Add Folders** ] buttons at the bottom of the window to select the files or folders that need to be shredded.

Context menu

Right-click a file or folder which needs to be shredded and select [ Shred file/folder ]. This function can be turned on or off in Menu -> Settings -> General Settings.

|   | Open                       |
|---|----------------------------|
|   | Open file location         |
| • | Run as administrator       |
|   | Shred file/folder          |
|   | Troubleshoot compatibility |
|   | Pin to Start               |
| - | Scan with Windows Defender |
|   | Pin to taskbar             |
|   | Restore previous versions  |
|   | Send to $>$                |
|   | Cut                        |
|   | Сору                       |
|   | Create shortcut            |
|   | Delete                     |
|   | Rename                     |
|   | Properties                 |

## 2. Remove files or folders

If you don't want to shred a file or folder, select the file, and then click the [ **Remove** ] button at the bottom of the window to remove the file or folder from the list.

Remove, it means to remove the file from the file shredding window of Wise Care 365, not mean to delete the file itself.

# 3. Shred files or folders

Click the [ **Shred** ] button to perform a shred operation on all files and folders added in the window.

| 🗑 Wise Care 365 - 7.0.4 哩          | 10                          |                                                 | t t   | 8 = ×    |
|------------------------------------|-----------------------------|-------------------------------------------------|-------|----------|
| PC Checkup                         | System Cleaner System Tunes | up Privacy Protector System Monitor             | WiseX |          |
| Privacy Eraser         Disk Eraser | Erasion is comp             | eted! Shred 113 files, failed to shred 0 files. |       |          |
|                                    | File/Folder Name            | Path                                            |       | Status   |
| Eile Shradder                      | 🖹 aa.svg                    | E:\aa.svg                                       |       | Shredded |
|                                    | Wise PDF Editor             | E:\Wise PDF Editor                              |       | Shredded |
| Password Generator                 |                             |                                                 |       |          |
| Sites Notifications                |                             |                                                 |       |          |
|                                    |                             |                                                 |       |          |
|                                    |                             |                                                 |       |          |
|                                    |                             |                                                 |       |          |
|                                    |                             |                                                 |       |          |
|                                    | Add Files Add I             | Folders                                         |       | Shred    |

## **Password Generator**

Wise Care 365's password generator can create random passwords and display the security level of the password.

| 🎯 Wise Care 365 - 7.0.4 🧲 | RO             |                                            |                                                   |                                                         |       |                |
|---------------------------|----------------|--------------------------------------------|---------------------------------------------------|---------------------------------------------------------|-------|----------------|
| PC Chedkup                | System Cleaner | System Tuneup                              | Privacy Protector                                 | System Monitor                                          | WiseX | W. WiseCleaner |
| Privacy Eraser            | 0              | The Password Ger<br>Notice: Please keep yo | nerator will help you<br>ur password safe in case | I create a strong passw<br>you forget it.               | rord. |                |
| File Shredder             |                |                                            |                                                   |                                                         |       |                |
| Password Generator        |                | _                                          |                                                   | _                                                       |       |                |
| Sites Notifications       |                | 0>)3(<br>12<br>✓ Dig<br>✓ Lov<br>✓ Spe     | #88X.4e                                           | Password Length<br>(09)<br>(a2)<br>(A2)<br>(~1@#\$%^&*) | Ð     |                |
|                           |                | Pa                                         | ssword Generator                                  |                                                         |       |                |

# 1. Set the number of password composition

The minimum number of passwords supported by Wise Care 365 is 4, and the maximum number of passwords is 30. You can only increase or decrease the number of passwords by clicking the up or down arrows.

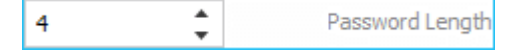

# 2. Set the character types of password composition

Wise Care 365 can create passwords consisting of digital, lower case, upper case, and special characters.

| <ul> <li>Digital</li> </ul>    | (09)         |
|--------------------------------|--------------|
| <ul> <li>Lower Case</li> </ul> | (az)         |
| Upper Case                     | (AZ)         |
| Special Characters             | (~!@#\$%^&*) |

# 3. The security level of the generated password

After the setting is completed, click the green [**Password Generator**] button to generate a random password. Different character combinations, different password digits, the password security levels will be different as well.

Weak , this means that the password is very simple and can be cracked easily.

ok , this means that the password is a little strong, but the possibility of being cracked is still a little high.

**Strong**, this means that the password is safe, the possibility of being cracked is very low.

Wise Care 365 just generates a password but it won't save the password. If you use the random password generated by Wise Care 365, please be sure to save it to avoid loss due to lost passwords.

## **Site Notifications Manager**

Sites usually send notifications to let you know about breaking news or chat messages. With the Site Notification Manager of Wise Care 365, you can easily manage the sites that send notifications to you.

It supports managing Google Chrome, Microsoft Edge (chromium), Brave, and other browsers based on chromium.

| 🗑 Wise Care 365 - 7.0.4 💷      | 0              |                                              |                                     |                                      |                    | Û        | ≣ – □ × |
|--------------------------------|----------------|----------------------------------------------|-------------------------------------|--------------------------------------|--------------------|----------|---------|
| PC Checkup                     | System Cleaner | System Tuneup                                | Privacy Protector                   | System Monitor                       | (MiseX             |          |         |
| Privacy Eraser     Disk Eraser | ()             | Manage the sites<br>It can help you stop re- | that sent you notifications and del | itions.<br>ete sites that send annoy | ing notifications. |          |         |
| •                              | Website        |                                              |                                     |                                      | Security           | Disabled | Action  |
| File Shredder                  | O https://ww   | w.youtube.com:443,*                          |                                     |                                      | Unknown site       | 60%      |         |
| Password Generator             | O https://app  | .rainyun.com:443,*                           |                                     |                                      | Unknown site       | -        |         |
|                                | https://blog   | .csdn.net:443,*                              |                                     |                                      | Unknown site       | 57%      |         |
| Sites Notifications            | ttps://ww      | w.wisedeaner.com:443,*                       |                                     |                                      | Unknown site       | 11%      |         |
|                                | ttps://hw.     | mail.163.com:443,*                           |                                     |                                      | Unknown site       | 43%      |         |
|                                |                |                                              |                                     |                                      |                    |          |         |
|                                |                |                                              |                                     |                                      |                    |          |         |
|                                |                |                                              |                                     |                                      |                    |          |         |
|                                |                |                                              |                                     |                                      |                    |          |         |
|                                |                |                                              |                                     |                                      |                    |          |         |

• Allow

, It means the site is allowed to send notifications. Click the button to change it to **Not Allow**.

Not Allow

, It means the site is not allowed to send notifications. Click the button to change it to **Allow**.

• Deletion

(2), When the mouse pointer stops on the site, there is a deletion icon in the upper right corner of the switch button, click it to delete this site from the browser.

# **System Monitor**

2.5.1 Process Monitor

2.5.2 Operating System

- 2.5.3 Hardware Overview
- 2.5.4 Floating Window

### **Process Monitor**

The Process Monitor panel of Wise Care 365 can display the currently running processes of the system, including system processes and user processes.

By default, only user processes are displayed. If you need to display the system processes, you can check the option [ **Display system processes** ] at the bottom of the window.

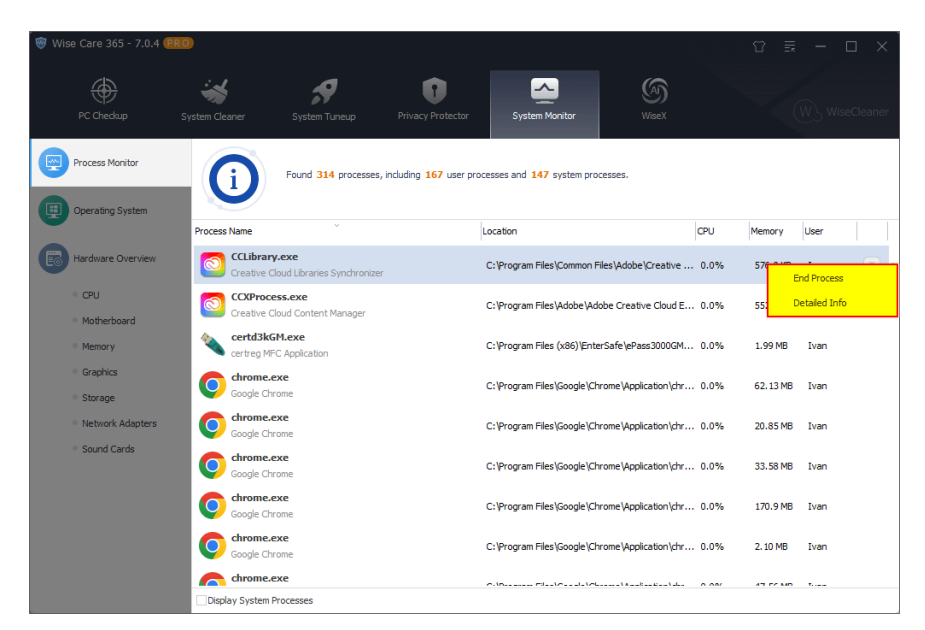

You can reorder the listed processes by clicking the title bar, for example, you can sort the processes by process name, location, CPU, memory, and user.

When the mouse pointer moves to the end of the process, a downward arrow will appear , click this arrow can call out the menu: **End Process, Detailed Info**.

#### End Process

As its name, this action will end the selected process. The programs associated with this process will also be closed.

#### • Detailed Info

This action will open the Properties window of the executable file of this process.

# **Operating System**

In this tab, you can get an overview of the operating system, such as OS version, product key, Build number, Time zone, Region, and Format.

| 🗑 Wise Care 365 - 7.0.4 🔐  | 0                           |               |                         |                               |        | Û | ≣ - □ × |
|----------------------------|-----------------------------|---------------|-------------------------|-------------------------------|--------|---|---------|
| PC Checkup                 | System Cleaner              | System Tuneup | Privacy Protector       | System Monitor                | (MiseX |   |         |
| Process Monitor            | (I) Opera                   | ting System   |                         |                               |        |   |         |
| Operating System           | Windows 11                  |               |                         |                               |        |   | ~       |
| Hardware Overview          | Product ID                  |               | 00331-200               | 20-00000-AA306                |        |   |         |
| CPU<br>Motherboard         | Registered U<br>Product Key | ser           | Export to<br>Copy to di | <mark>bboard</mark> wQ8-6MTEY |        |   |         |
| <ul> <li>Memory</li> </ul> | Edition                     |               | Profession              | al x64                        |        |   |         |
| Graphics                   | version                     |               | 2009                    |                               |        |   |         |
| Storage                    | Build                       |               | 26120.154               | 12                            |        |   |         |
| Network Adapters           | Install Date                |               | 2024/4/5                |                               |        |   |         |
| Sound Cards                | Time zone                   |               |                         |                               |        |   | >       |
|                            | LOCAL                       |               |                         |                               |        |   | >       |
|                            |                             |               |                         |                               |        |   |         |
|                            |                             |               |                         |                               |        |   |         |

# **Right-click menu**

Right-click a item, you will see the context menu with 2 options: **Export to, Copy to clipboard**.

#### • Export to

This action will export the operating system information and save as a text file, named **sysinfo.txt**.

Copy to clipboard

This action will copy the selected information to the clipboard.

## **Hardware Overview**

Through the hardware overview panel, you can view the basic information of the computer hardware, such as CPU, Mainboard, Memory, Storage, Graphics, Network adapter, and Sound card.

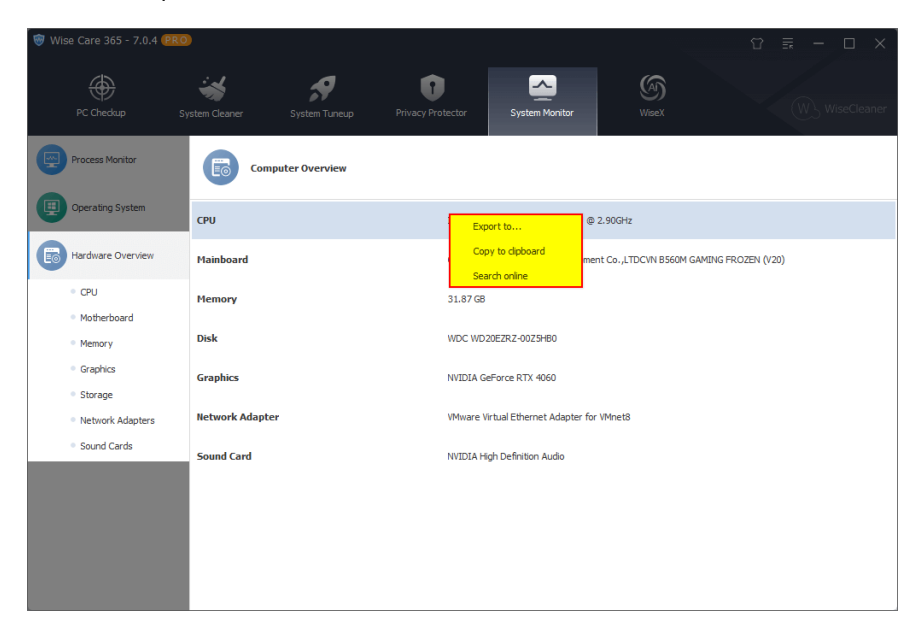

#### **Right-click menu**

Right-click a item, you will see the context menu with 3 options: **Export to, Copy to clipboard, Search online**.

• Export to

This action will export the current hardware information and save as a text file, named **Hardwareinfo.txt**.

Copy to clipboard

This action will copy the selected information to the clipboard.

Search online

It uses Google to search for the model of the selected hardware.

# **Floating Window**

It's also called floating ball, the floating ball of Wise Care 365 consists of 2 parts, a circular area on the left and a curved area on the right.

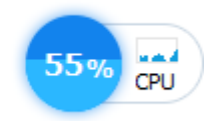

Right-click on the floating window can call out the context menu, has 3 options.

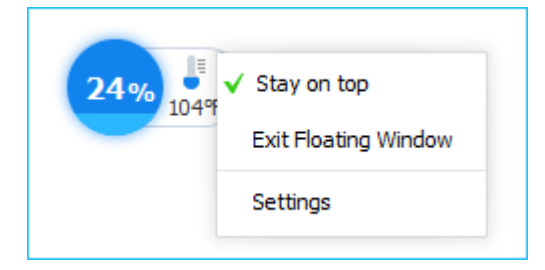

Stay on top

Keep the floating window always in front of all windows.

• Exit Floating Window

This action will close the floating window. And it will change the state of the option **Display floating window automatically when running Wise Care 365** to Unchecked.

Settings

Open the settings window of Wise Care 365.

#### 1. Left area

The circle on the left shows the memory usage of the system. Click the ball can optimize the memory and release more available memory.

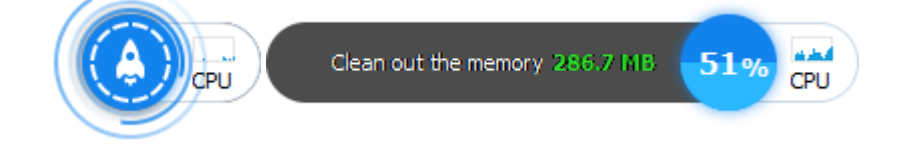

#### 2. Right area

The right side can display the CPU usage and the hardware temperature, which can be customized in Menu -> Settings -> Tray.

#### **Display CPU usage**

When the CPU usage is displayed, left-click the area on the right to view the top eight processes with the highest CPU usage, select the process that needs to be closed, and click the speedup button at the top of the window can close the process quickly.

Memory usage % Speedup Working well 1587697828301-uhu... 46.9% [System Process] 0.0% System 0.0% Registry 0.0% Ē 0.0% smss.exe Ē csrss.exe 0.0% Ē wininit.exe 0.0% csrss.exe 0.0% A.A. 52% CPU

The Speedup button only optimizes memory, and does not end running processes.

#### **Display hardware temperature**

When the temperature is displayed, left-click the right area to view the temperature of other hardware, such as CPU temperature, graphics card temperature, hard drive temperature, and mainboard temperature. The temperature unit can be modified in Menu -> Settings -> General.

| Hardware component te | emperature |
|-----------------------|------------|
| Processor             | 77⁰F       |
| O Mainboard           | 99℉        |
| O Hard Drive          | 108°F      |
| ◯ Graphic Card        | 95°F       |
| 35% 95°F              |            |

#### **Display network activity**

When displaying network activity, left-click the area on the right to view details of network throughput, including the amount of data sent and received in real time.

This feature only works on Windows 10 and Windows 11.

| Network throughput | t        |
|--------------------|----------|
| ⊖Send              | 4 KB/s   |
| Receive            | 742 KB/s |
| 49% LL<br>Net      |          |

# Advanced

**3.1 Wise Protection** 

3.2 Theme

3.3 Menu & Settings

3.3.1 Menu

3.3.2 Settings

#### 3.4 Register

## **Wise Protection**

Its original name is System Protection, protects the registry's key locations in realtime, effectively prevents applications from changing the homepage settings of the IE browser, prevents applications from adding to the system startup items, prevents programs from changing the default browser, and prevents advertising windows of applications from popping up.

### 1. Turn ON\/OFF Protection

The switch of system protection is on the right side of the PC Checkup panel, above the Utilities area.

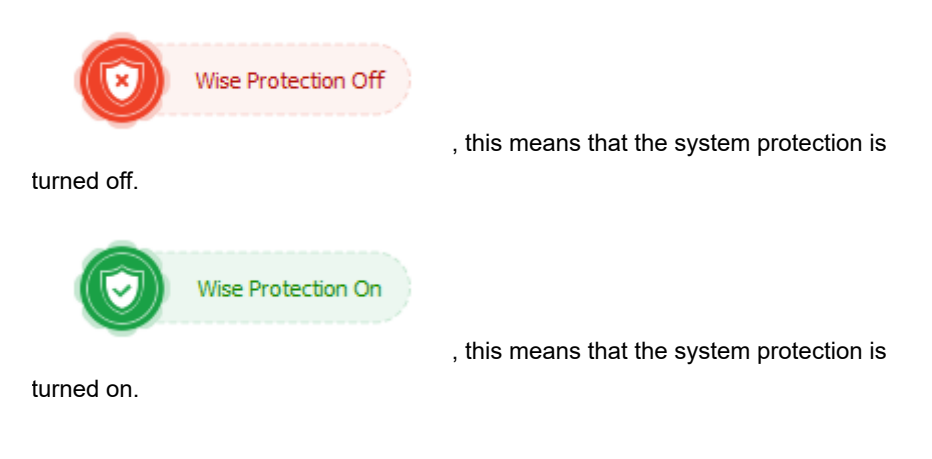

### 2. Notification of system protection

After system protection is turned on, Wise Care 365 will monitor some specific registry keys in real-time. Once an app modifies these registry keys, Wise Care 365 will prompt a message in the lower right corner of the desktop and ask for the processing method. The default processing method is Allow.

| 🐨 Wise Care 365                                                        |                                         |                            |  |  |  |  |
|------------------------------------------------------------------------|-----------------------------------------|----------------------------|--|--|--|--|
|                                                                        | System Protection                       |                            |  |  |  |  |
|                                                                        | A mean main sharping the contrast means |                            |  |  |  |  |
|                                                                        | chordinal is changing the co            |                            |  |  |  |  |
|                                                                        | <b>-1</b>                               |                            |  |  |  |  |
| 6                                                                      | File Name : Uninstall.exe               |                            |  |  |  |  |
|                                                                        | Publisher : Alexander Roshal            |                            |  |  |  |  |
| Location:                                                              | C: (Program Files (WINKAR)              | Forbid                     |  |  |  |  |
| Registry Path:                                                         | REGISTRY MACHINE SOFTWAR                | Always allow this program  |  |  |  |  |
|                                                                        | \ContextMenuHandlers\WinRAR:            | Always forbid this program |  |  |  |  |
| No longer she                                                          | ow this location                        | Allow(14) V                |  |  |  |  |
|                                                                        |                                         |                            |  |  |  |  |
| 🐨 Wise Care 365                                                        |                                         |                            |  |  |  |  |
|                                                                        | System Protection                       |                            |  |  |  |  |
|                                                                        | A program is changing the de            | fault browser              |  |  |  |  |
|                                                                        | · · · · · · · · · · · · · · · · · · ·   |                            |  |  |  |  |
|                                                                        |                                         |                            |  |  |  |  |
|                                                                        | Pile Name : detault-browser-age         | nt.exe                     |  |  |  |  |
|                                                                        | Publisher : Mozilla Foundation          |                            |  |  |  |  |
| Location:                                                              | C. Program riles prozilia riletox (     |                            |  |  |  |  |
| Registry Path:                                                         | \REGISTRY\USER\Software\Micro           | osoft\Windows\Shell        |  |  |  |  |
|                                                                        | \Associations \UrlAssociations \htt     | ps\UserChoice[ProgID]      |  |  |  |  |
| No longer she                                                          | ow this location                        | Allow(23) V                |  |  |  |  |
|                                                                        |                                         | ·                          |  |  |  |  |
| 🐨 Wise Care 365                                                        |                                         |                            |  |  |  |  |
| 6                                                                      | System Protection                       |                            |  |  |  |  |
| · 🔍 - ,                                                                | A program is changing the IE            | homepage                   |  |  |  |  |
|                                                                        |                                         |                            |  |  |  |  |
|                                                                        | File Name : jevolore eve                |                            |  |  |  |  |
|                                                                        | Hie Name : iexplore.exe                 |                            |  |  |  |  |
| Location:                                                              | C:\Program Files\Internet Explore       | er\                        |  |  |  |  |
| Location:                                                              |                                         | 1                          |  |  |  |  |
| Registry Path: \REGISTRY\USER\Software\Microsoft\Internet Explorer\Mai |                                         |                            |  |  |  |  |
|                                                                        | nijotart Pagej                          |                            |  |  |  |  |
|                                                                        |                                         |                            |  |  |  |  |

| No longer sh                | ow this location                                                                                                    | Allow(25) V                                                                |
|-----------------------------|----------------------------------------------------------------------------------------------------|----------------------------------------------------------------------------|
| Wise Care 365               | System Protection                                                                                                    | c the executable progra                                                    |
| Location:<br>Registry Path: | File Name : DropboxUpdate.exe<br>Publisher : Dropbox, Inc.<br>C:\Users\eya5\AppData\Local\T<br>\REGISTRY\MACHINE\SOFTWAR<br>Windows NT\CurrentVersion\Ima | emp\GUM79CA.tmp\<br>E\WOW6432Node\Microsoft\<br>ige File Execution Options |
| No longer sh                | ow this location                                                                                                    | Allow(22) V                                                                |
| Wise Care 365               | System Protection                                                                                                    | artup                                                                      |
| Location:                   | File Name : CCleaner64.exe<br>Publisher : Piriform Software Ltd<br>C:\Program Files\CCleaner\                                                             |                                                                            |
| Registry Path:              | \REGISTRY\USER\Software\Micro<br>Run[CCleaner Smart Cleaning]                                                                                             | osoft\Windows\CurrentVersion\                                              |
| No longer sh                | ow this location                                                                                                    | Allow(11) V                                                                |

Wise Care 365 provides 4 processing methods: Allow, Forbid, Always allow this program, Always forbid this program. And one optional option: No longer show this location.

Allow

Allow the program to modify the registry this time.

• Forbid

Forbid the program to modify the registry this time.

Always allow this program

Add the app to the **Whitelist**, always allow the application from modifying the registry, and do not display a warning message.

#### Always forbid this program

Add the app to the **Blacklist**, always prohibit the application from modifying the registry, and do not display a warning message.

#### • No Longer show this location

Once this option is selected, Wise Care 365 will no longer monitor this registry key. When other programs modify this registry key, Wise Care 365 will not pop up a prompt message.

#### 3. Set up Wise Protection

All protections are enabled by default. But you can change it in **Menu - Settings -System Protect.** 

• Application whitelist

Here are the apps that you **ALLOW** to run. You can add a new app, or remove an app from this whitelist.

• Application blacklist

Here are the apps that you **DO NOT ALLOW** to run. You can add a new app, or remove an app from this Blacklist.

#### • Protections

Here are monitored behaviors. You can click the switch to turn the protection on or off.

| Settings       |                                                                   |                               |                     | ×      |  |  |  |
|----------------|-------------------------------------------------------------------|-------------------------------|---------------------|--------|--|--|--|
| General        | Application whitelists                                            | Application blacklists        | Protections         |        |  |  |  |
| Cleaner        | C:\Program Files (x86)\Micros                                     | soft\Temp\EU1FC4.tmp\Micro    | osoftEdgeUpdate.exe |        |  |  |  |
| Evolution      | C:\Program Files\Microsoft Office\root\Integration\Integrator.exe |                               |                     |        |  |  |  |
| EXClusion      | C:\Users\eya5\AppData\Loci                                        | al (Microsoft \OneDrive \OneD | rive.exe            |        |  |  |  |
| Custom Checkup |                                                                   |                               |                     |        |  |  |  |
| Tray           |                                                                   |                               |                     |        |  |  |  |
| System Protect |                                                                   |                               |                     |        |  |  |  |
|                |                                                                   |                               |                     |        |  |  |  |
|                |                                                                   |                               |                     |        |  |  |  |
|                |                                                                   |                               |                     |        |  |  |  |
|                |                                                                   |                               |                     |        |  |  |  |
|                |                                                                   |                               |                     |        |  |  |  |
|                | = <u>Add</u> = <u>Ren</u>                                         | <u>10Ve</u>                   |                     |        |  |  |  |
|                |                                                                   |                               | Save                | Cancel |  |  |  |
| Settings       |                                  |                       |             |        | × |
|----------------|----------------------------------|-----------------------|-------------|--------|---|
| General        | Application whitelists Ap        | pplication blacklists | Protections |        |   |
| Cleaner        | Hijack the executable program    |                       |             |        |   |
| Exclusion      | Install driver or service        |                       |             |        |   |
| Custom Checkup | Change the IE homepage           |                       |             |        |   |
| System Protect | Change the Startup               |                       |             |        |   |
|                | Change the default browser       |                       |             |        |   |
|                | Change context menu              |                       |             |        |   |
|                | Create icons on Desktop or Explo | prer                  |             |        |   |
|                | = <u>Add</u> = <u>Remove</u>     | <u>e</u>              |             |        |   |
|                |                                  |                       | Save        | Cancel |   |

©2006-2024 WiseCleaner.com all right reserved, powered by GitbookEdited: 2024-09-06

# Theme

Wise Care 365 provides multiple themes and you can also use your favorite picture as the background. If you do not like the official themes, you can make a personalized theme for Wise Care 365.

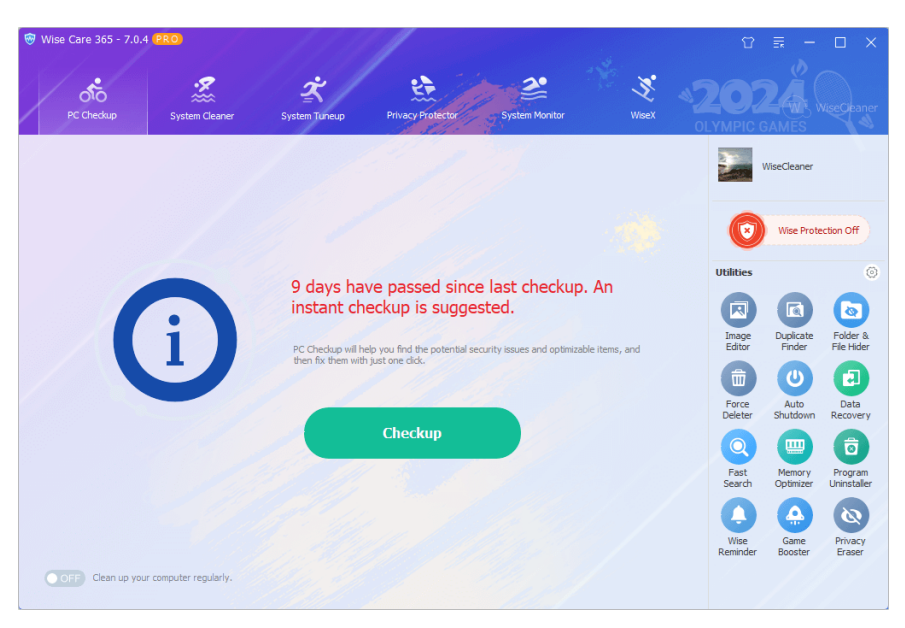

### 1. Use the official theme

Running Wise Care 365, click the theme icon ion the top right of the window to expand the theme panel, click the Previous or next to browse all themes, and leftclick the theme you like, Wise Care 365 will download and apply the theme automatically. The scroll bar below can adjust the transparency effect of the theme.

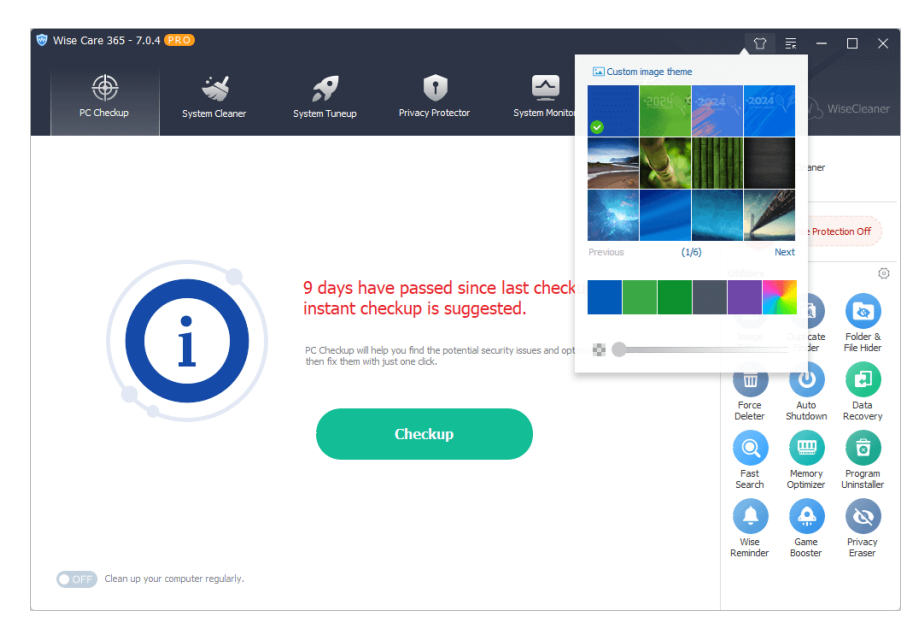

## 2. Use a picture as background

If you want to use your favorite picture as the background of Wise Care 365, it is very easy. Click the theme icon at the top right of the window to expand the theme panel, click the **Custom image theme** in the upper left corner of the panel, and then select the picture.

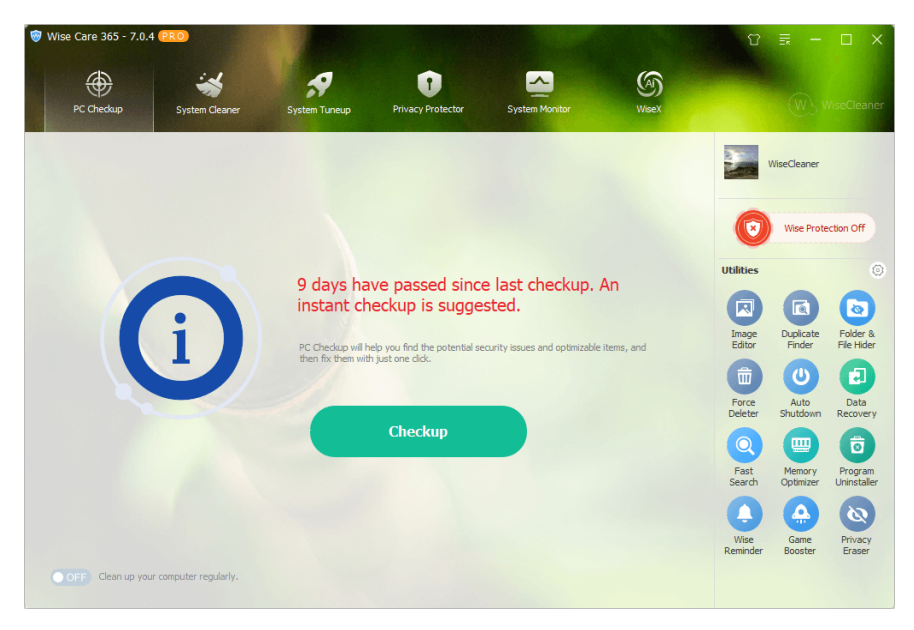

©2006-2024 WiseCleaner.com all right reserved, powered by GitbookEdited: 2024-09-06

# Menu & Settings

#### 3.3.1 Menu

#### 3.3.2 Settings

 $\textcircled{0}2006\mathchar`-2024$  WiseCleaner.com all right reserved, powered by GitbookEdited: 2021\mathchar`-11\mathchar`-30

## Menu

The menu of Wise Care 365 provides various functions, such as **Help Online**, Forum, Homepage, Contact us, Settings, Backup, Restore, Check for updates, Languages, Register (Change license key), About.

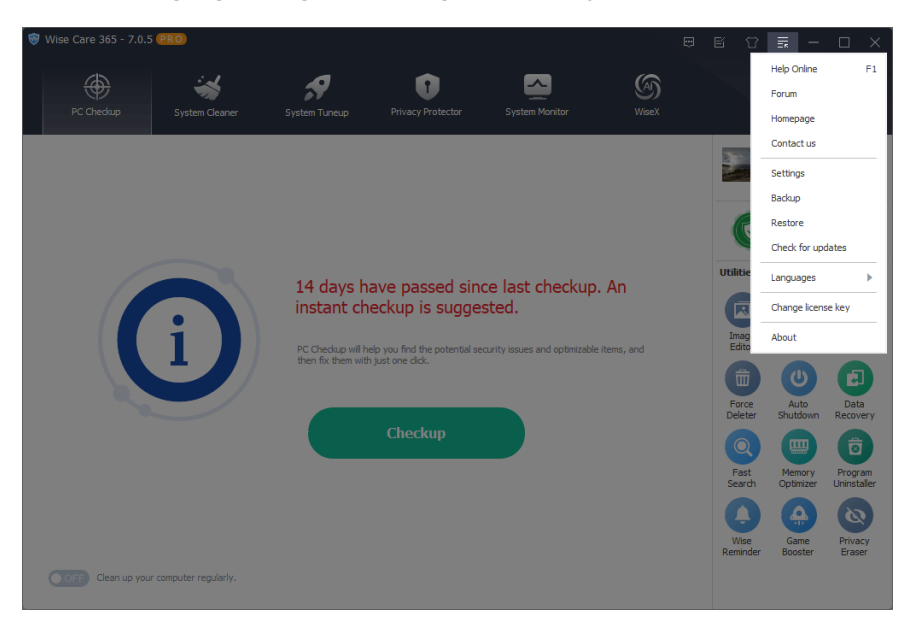

## 1. Backup

Wise Care 365 supports creating a system restore points and backup the full registry.

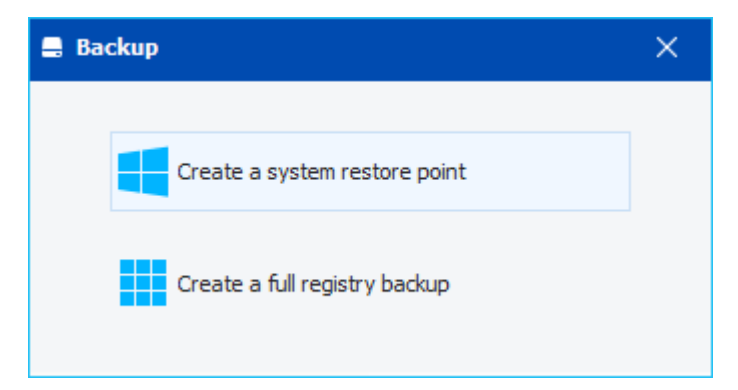

### 2. Restore

Wise Care 365 backs up the registry entries automatically before cleaning. You can restore the deleted registry entries from the Restore center if a certain program that doesn't run properly after cleaning.

You can also use the system restore point to restore the system to an earlier state.

| 🖵 Restore Cen       | ter            |               |        | × |
|---------------------|----------------|---------------|--------|---|
| Registry Restore    | System Restore |               |        |   |
| Backup Date         |                | Backup Type   | Total: |   |
| 2/28/2020 17:56:29  |                | Automatically | 97     |   |
| 2/24/2020 11:31:56  |                | Automatically | 613    |   |
| 1/2/2020 13:34:01   |                | Manually      | 0      |   |
| 10/31/2019 10:54:29 | 1              | Automatically | 6      |   |
| 10/31/2019 10:36:07 | ,              | Automatically | 0      |   |
| 10/31/2019 10:30:42 | !              | Automatically | 0      |   |
| 10/31/2019 10:30:32 | !              | Automatically | 0      |   |
| 9/23/2019 19:40:39  |                | Automatically | 0      |   |
|                     |                | Restore       | Remove | 2 |

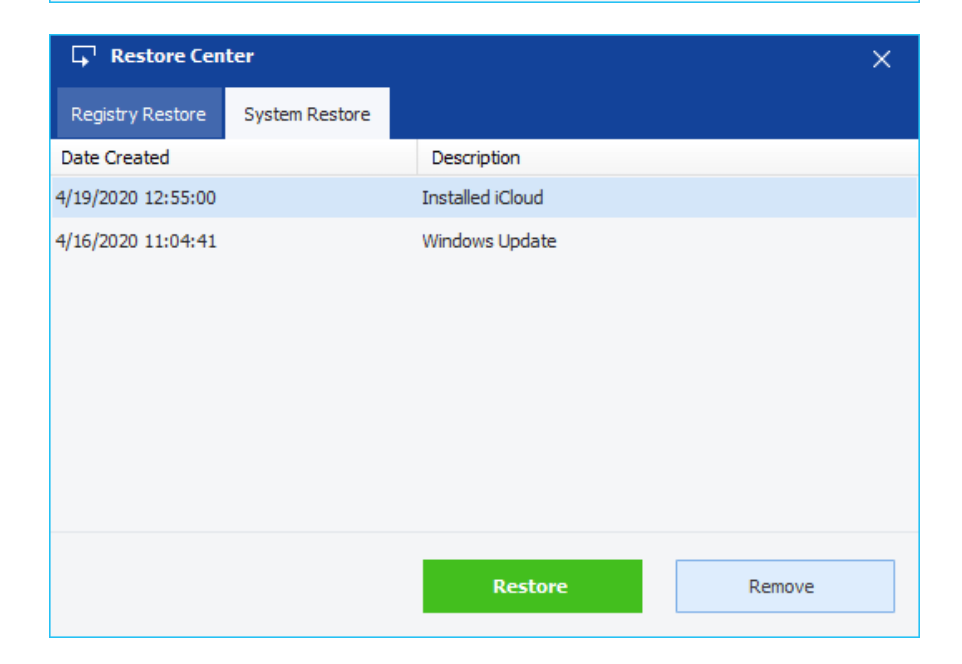

## 3. Check for updates

Wise Care 365 detects new versions automatically, you can set the frequency of checking in Settings -> General. You can also click this option [ Check for updates ] to check now.

## 4. Languages

Wise Care 365 supports 40+ languages. When installing and running the program for the first time, Wise Care 365 will automatically match the language displayed by the system. Users can also change the interface language at [ Languages ] in the menu.

# 5. Register (Change license key)

If the current version is Free, it will be displayed as [**Register**], and you can activate Wise Care 365 to Pro version by entering a license key in the registration window.

If the current version is a Pro version, it will be displayed as [ **Change license key** ], and you can change the current license key by entering a new license key in the registration window.

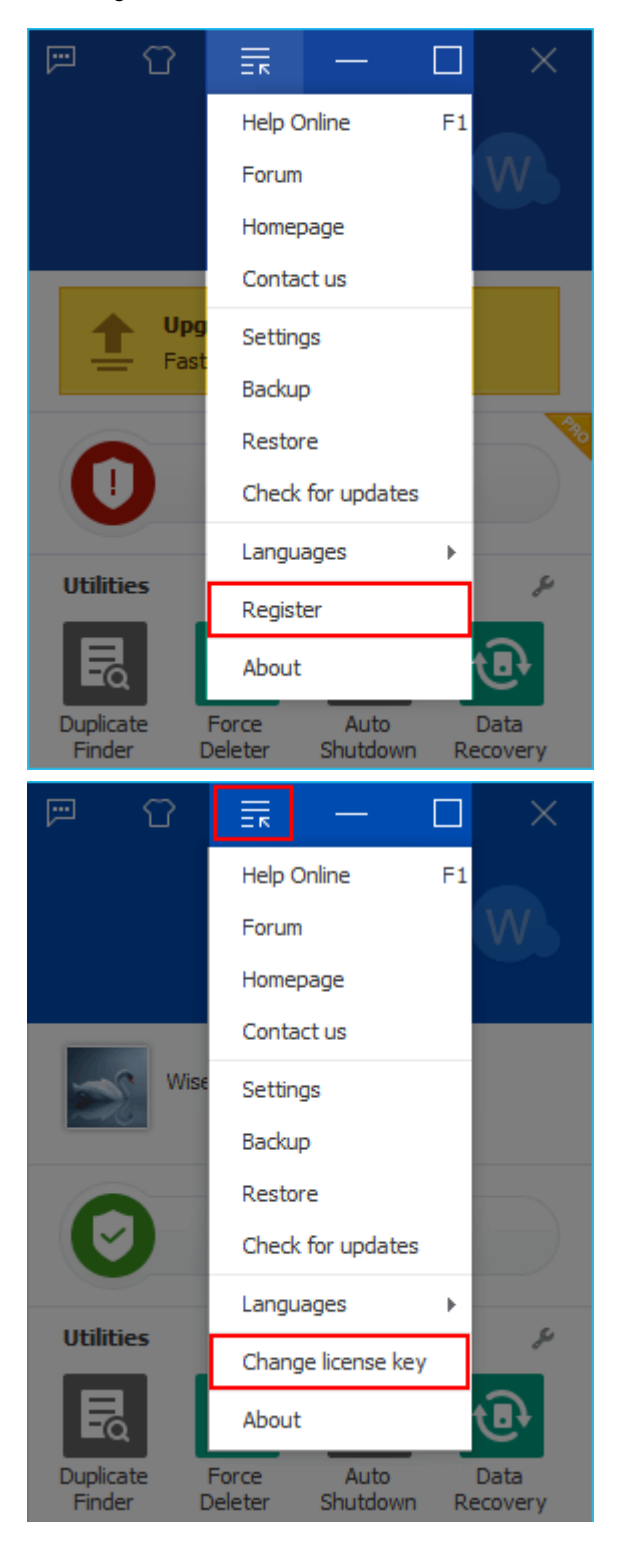

### 6. About

The About window mainly displays the version number of the program and supports e-mail, homepage, and authorization status. If it is a free version, the Status is Free. If it is a Pro version, the Status is the expiration date of the license key.

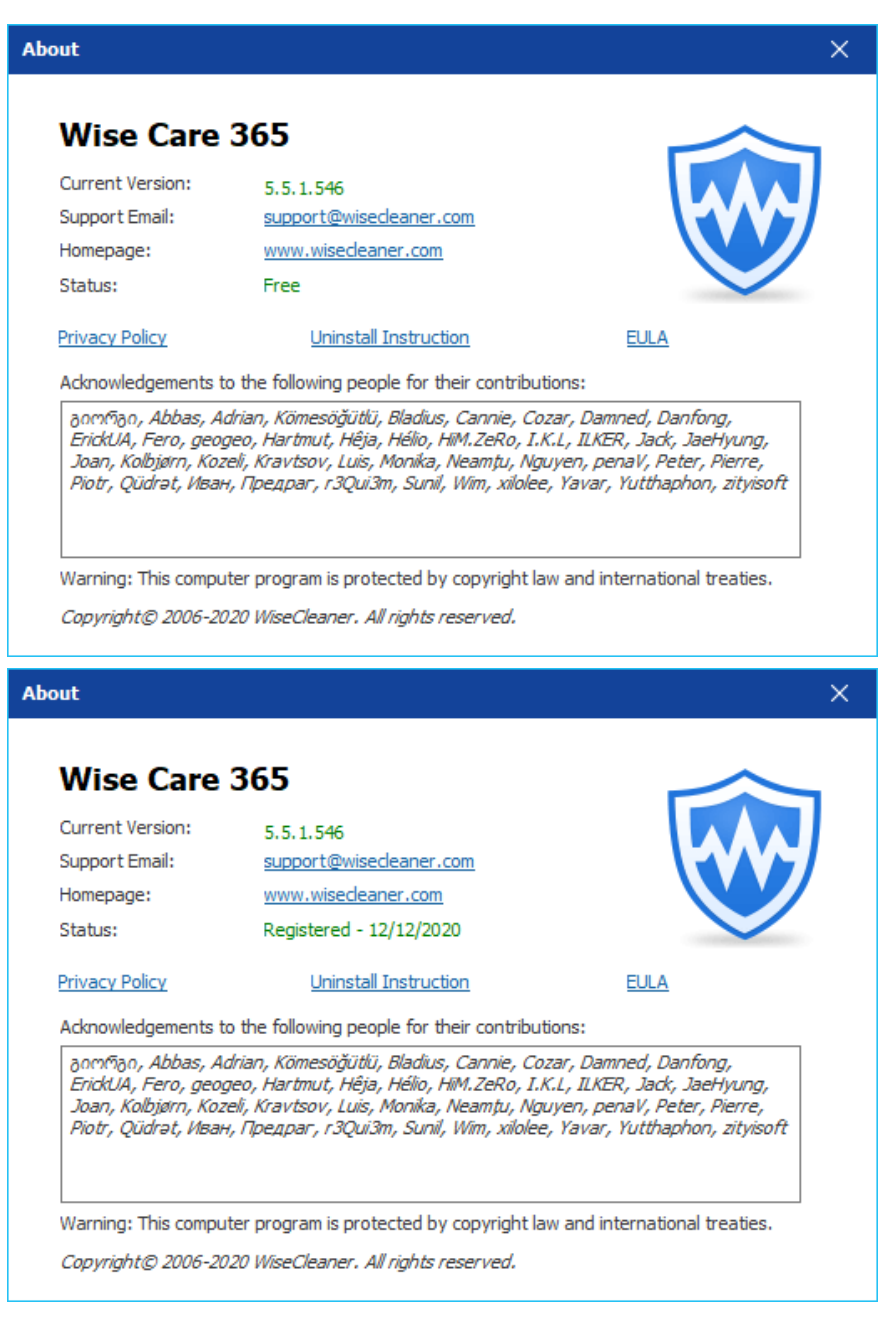

©2006-2024 WiseCleaner.com all right reserved, powered by GitbookEdited: 2022-01-07

# Settings

### 1. General

| Settings       | ×                                                                                                    |
|----------------|----------------------------------------------------------------------------------------------------|
| General        | Start at Windows Bootup                                                                                |
| Cleaner        | ✓Run Bootup Booster when the computer starts                                                           |
| Exclusion      | Run Wise Turbo automatically when either of the following happens Useless files are larger than G00 MB |
| Custom Checkup | The number of traces is larger than 1000                                                               |
| Tray           | Add file shredder to Context Menu                                                                      |
| System Protect | Check for updates: Daily                                                                               |
|                | Temperature Unit: C                                                                                    |
|                | Portable version: Create                                                                               |
|                | Language: English V                                                                                    |
|                | Font size : Normal                                                                                     |
|                | Save Cancel                                                                                            |

### 1.1 Start at Windows Bootup

The default is checked. Wise Care 365 Tray program will run automatically when the system starts.

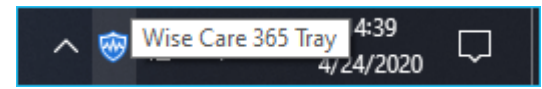

Right-click on the tray icon can call out the context menu, it has 4 options.

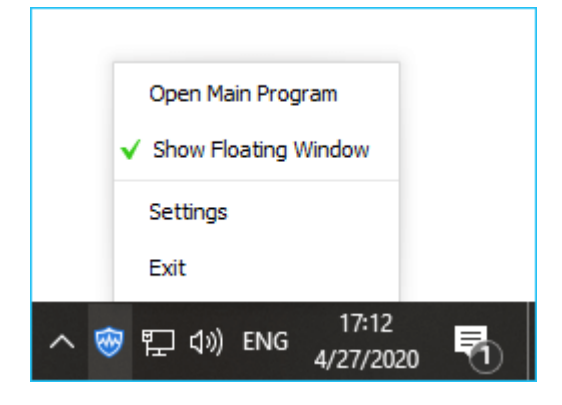

- Open Main Program
   Open Wise Care 365 main window.
- Show Floating Window Display the floating window.
- Settings

Open the settings window of Wise Care 365.

#### • Exit

Close the tray program. If Wise Care 365 is now running, this will also close Wise Care 365.

### 1.2 Run Bootup Booster when the computer starts

The default sate is selected. Wise Boot Booster automatically runs when the Windows system starts, calculates, and displays the time spent on this startup and the most time-consuming item (process, or service).

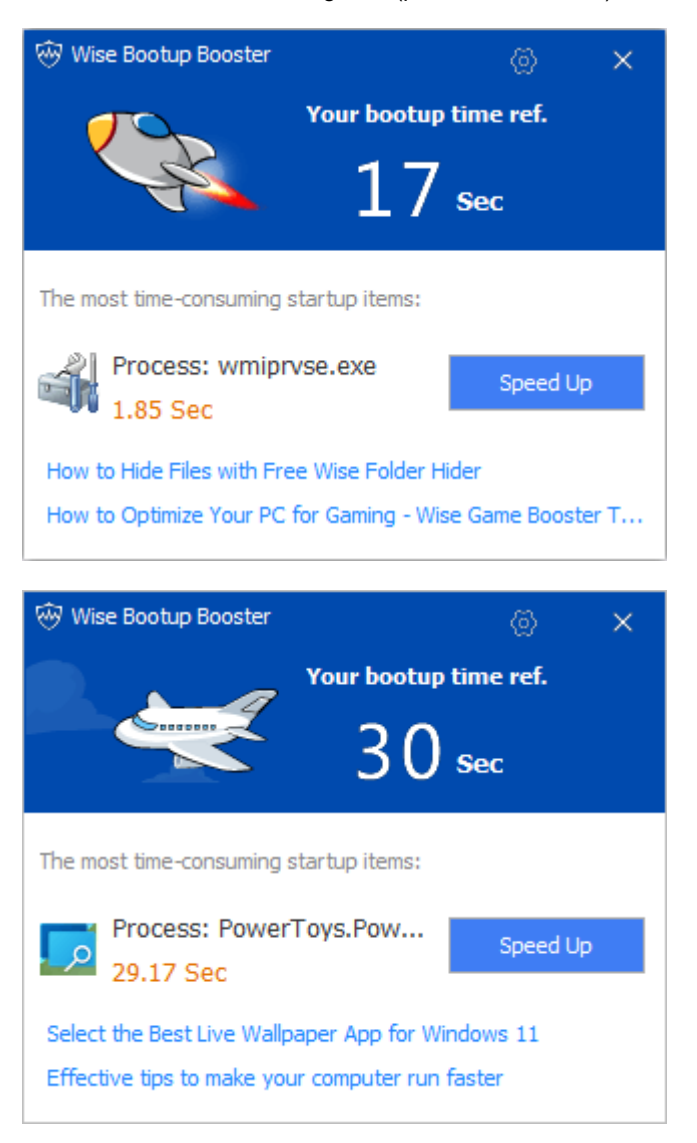

#### Misconception: 30-29.17=0.83

Some users misunderstand bootup time as the sum of time consumed by all automatically running processes and services. It is taken for granted that the current bootup time minus the time consumed by a certain process or service equals the new bootup time. This isn't the case. Disabling or deleting processes or services that consume a lot of time during startup can indeed improve the system's startup speed significantly. However, this does not mean that the startup time will be reduced by exactly the amount of time these processes or services were taking.

### 1.3 Run Wise Turbo automatically

The default status is checked. Wise Turbo will check the system periodically. You will see a prompt message in the lower right corner of the desktop coming from Wise Turbo when the size of junk files or the number of traces exceeds the threshold.

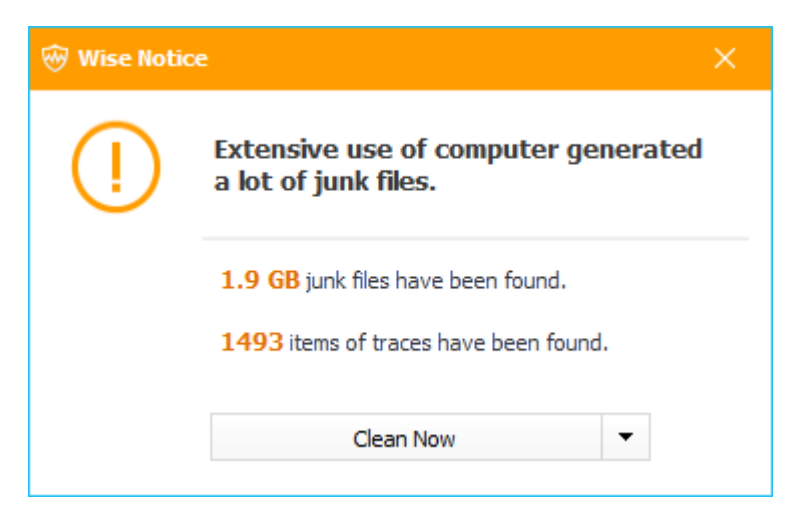

Wise Care 365 runs Wise Turbo twice a day. The first time, 5 minutes after the computer starts. The second time is at the set task time (the default is the time when Wise Care 365 was first installed).

The drop-down menu of the Clean Now button provides the other 2 options: **Remind Later, Never Show again**.

Clean Now

If you click the **Clean Now** button, it will open the Wise Care 365 main window, scan, and clean the system automatically.

Remind Later

This option will close the Wise Notice window and displays it again when the next task runs.

Never Show Again

If you choose this option, it will close the window and uncheck the option **Run Wise Turbo automatically when either of the following happens**.

The file size and the number of traces only need to meet one of them, and Wise Turbo will prompt you to clean it up.

### 1.4 Add shred file/folder to Context Menu

The default is checked. Turn on or off the display at Context Menu.

|   | Open                       |
|---|----------------------------|
|   | Open file location         |
| • | Run as administrator       |
|   | Shred file/folder          |
|   | Troubleshoot compatibility |
|   | Pin to Start               |
| Ŧ | Scan with Windows Defender |
|   | Pin to taskbar             |
|   | Restore previous versions  |
|   | Send to $>$                |
|   | Cut                        |
|   | Сору                       |
|   | Create shortcut            |
|   | Delete                     |
|   | Rename                     |
|   | Properties                 |

### 1.5 Check for updates

Set the frequency of automatically checking for new versions of Wise Care 365.

### **1.6 Temperature Unit**

Set the temperature unit displayed in Wise Care 365, such as hardware temperature and weather temperature.

### **1.7 Portable Version**

Click the [ **Make Portable Version** ] button can create Wise Care 365 portable version, store the portable version files on a USB drive, or removable disk, you can run Wise Care 365 on other computers without installation.

The portable version is a Free version, it does not store your registration information.

### 1.8 Language

Same as Languages in the menu, change the display language of Wise Care 365.

### 1.9 Font size

Provides three font sizes: Normal, Large, and Larger.

## 2. Cleaner

| Settings       |                                       |                  |            | ×          |
|----------------|---------------------------------------|------------------|------------|------------|
| General        | Secure Deletion (random da            | ta 1 pass)       |            |            |
| Cleaner        | ✓ Auto back up registry before        | e cleaning       |            |            |
| Exclusion      | Empty customized folders (only        | valid in Advance | d Cleaner) |            |
| Custom Checkup |                                       |                  | Ad         | d          |
| Tray           |                                       |                  | Rem        | ove        |
| System Protect | How to scan the registry              |                  |            |            |
|                | Default Scan                          | O Safe Scan      | Dee        | p Scan     |
|                | Multi-user:                           |                  |            |            |
|                | <ul> <li>Current user only</li> </ul> | ○ All users      | Sele       | cted users |
|                | 🗸 Ivan                                |                  |            |            |
|                | WsiAccount                            |                  |            |            |
|                | DefaultAppPool                        |                  |            |            |
|                |                                       |                  | Save       | Cancel     |

#### 2.1 Secure Deletion

If you select this option, Wise Care 365 will erase the location where the files are stored after cleaning, reducing the probability of recovering the deleted files, and improving privacy security. It is the same as the file shredding function, erased one pass.

Secure Deletion only effective in PC Checkup, Common Cleaner (not including emptying Recycle Bin), and Advanced Cleaner. Secure Deletion is slower than normal deletion.

#### 2.2 Auto registry backup when cleaning

The default state is selected. Before cleaning, Wise Care 365 will automatically back up the registry keys that will be deleted.

#### It is not recommended to turn off this feature!!!

#### 2.3 Custom folder to empty

Add folders that need to be automatically emptied to the list. When you run Advanced Cleanup, Wise Care 365 will automatically delete all the files in the folder.

Please use this function with caution. Once the files in the folder are deleted, they cannot be recovered!!! It is only valid in Advanced Cleaner.

#### 2.4 How to scan the registry

Wise Care 365 provides three different ways to scan the registry: **Default Scan**, **Safe Scan**, **Deep Scan**. Default Scan is used by default.

It is not recommended for ordinary users to use the Deep Scan!!!

#### 2.5 Multi-user

Wise Care 365 supports scanning the registry files of different accounts under the current system. By default, only the registry files of the current user will be scanned.

### 3. Exclusion

If you want to keep a file, folder, registry entry, cookie, please add it to the exclusion list, and then Wise care 365 will no longer scan the items in the exclusion list.

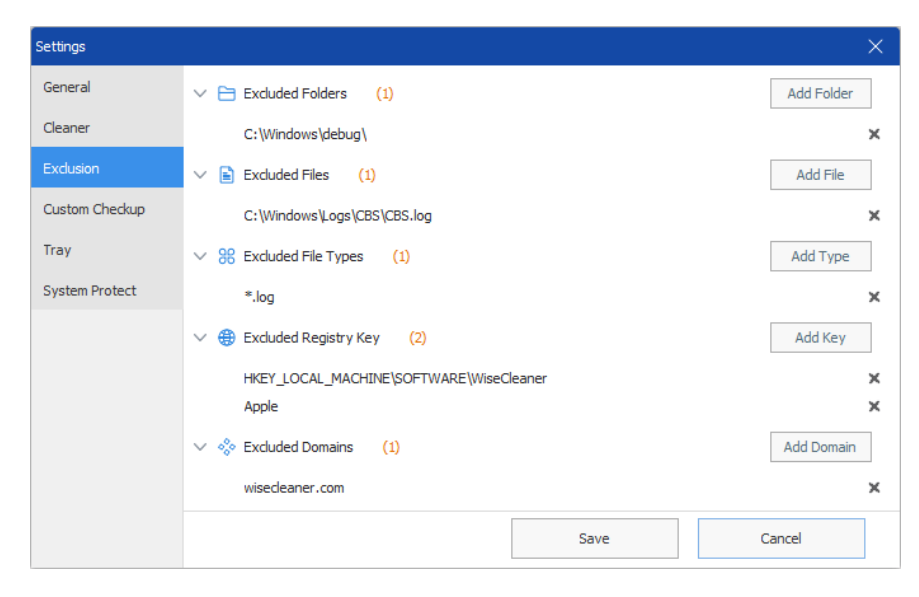

There are two ways to add items to the exclusion list. The first method is to rightclick the item in the scan results and select "Ignore this item." The second method is to use the [ Add ] button in the Exclusion panel.

Exclusion Folder

Wise Care 365 will no longer clean up the specified folder. Valid in PC Checkup, Common Cleaner, and Advanced Cleaner.

• Exclusion File

Wise Care 365 will no longer clean up the specified file. Valid in PC Checkup, Common Cleaner, and Advanced Cleaner.

• Exclusion File Type

Wise Care 365 will no longer clean up files of the specified type. Valid in PC Checkup, Common Cleaner, and Advanced Cleaner.

Exclusion Registry Key

Wise Care 365 will no longer clean up the specified registry entry, which can be a registry path or a keyword. Valid in PC Checkup, Common Cleaner, and Registry Cleaner.

• Exclusion Domain

Wise Care 365 will no longer clean up cookies of the specified domain. Valid in PC Checkup and Common Cleaner.

### 4. Custom Checkup

Customize the content of the PC Checkup. Right-click on any item can restore the list to the default settings.

| Settings       |                                                                                         | × |
|----------------|-----------------------------------------------------------------------------------------|---|
| General        | Privacy Traces                                                                          |   |
| Cleaner        | Protect your privacy by erasing personal tracking data. Default                         | Ť |
| Exclusion      | Useless Files<br>Invalid files such as cache, logs, temporary files, etc.               | ~ |
| Custom Checkup | A Registry Entries                                                                      |   |
| Tray           | Orphaned, out-of-date, or invalid registry entries                                      | × |
| System Protect | System Tuneup<br>Boost up Windows speed, improve system performance and stability, etc. | ~ |
|                | Computer Traces<br>History of used programs, accessed files, visited websites, etc.     | ~ |
|                | Security Projects<br>Firewall, registry, remote desktop, and other security projects    | ~ |
|                |                                                                                         |   |
|                | Save Cancel                                                                             |   |

## 5. Tray

| Settings       |                                                                    | × |
|----------------|--------------------------------------------------------------------|---|
| General        |                                                                    |   |
| Cleaner        | Close tray when the main program is closed.                        |   |
| Exclusion      | ✓ Display floating window automatically when running Wise Care 365 |   |
| Custom Checkup | Auto-optimization                                                  |   |
| Tray           | Run auto-optimization when the memory usage is higher than:        |   |
| System Protect | 75%                                                                |   |
|                | Customize Floating Window Network Activity                         |   |
|                | Save Cancel                                                        |   |

- Close tray when the main program is closed If this option is selected, when you close the Wise Care 365 main window,
- **Display floating window automatically when running Wise Care 365** The default state is selected. After canceling, the floating window will not be displayed.

the Wise Care 365 Tray program in the notification area will also be closed.

Auto-optimization

Set the threshold for automatic memory optimization.

Customize Floating Window

Customize the content displayed on the right side of the floating window, CPU Usage, CPU Temperature, Disk Temperature, Graphic Card Temperature, Mainboard Temperature, and Network Activity.

## 6. System Protect

Display the programs that are prevented or allowed by Wise Protection. You can add programs that need to be prevented or allowed by clicking the [ **Add** ] buttons.

For more details about Wise Protection.

| Settings       |                               |                                 |                    | ×      |
|----------------|-------------------------------|---------------------------------|--------------------|--------|
| General        | Application whitelists        | Application blacklists          | Protections        |        |
| Cleaner        | C:\Program Files (x86)\Micros | soft\Temp\EU1FC4.tmp\Micros     | softEdgeUpdate.exe |        |
| Exclusion      | C:\Program Files\Microsoft Of | ffice\root\Integration\Integra  | tor.exe            |        |
| Custom Checkup | C:\Users\leya5\AppData\Loci   | al (Microsoft \OneDrive \OneDri | ve.exe             |        |
| Tray           |                               |                                 |                    |        |
| System Protect |                               |                                 |                    |        |
|                |                               |                                 |                    |        |
|                |                               |                                 |                    |        |
|                |                               |                                 |                    |        |
|                |                               |                                 |                    |        |
|                | = <u>Add</u> = <u>Ren</u>     | nove                            |                    |        |
|                |                               |                                 | Save               | Cancel |

©2006-2024 WiseCleaner.com all right reserved, powered by GitbookEdited: 2024-09-06

# Activate the PRO

Most functions of Wise Care 365 are free to use, and only a few functions need to be upgraded to the Pro version before they can be used. For example, System Protection, Big Files Manager, Startup Manager, Context Menu, Privacy Eraser, clean up multi-user registry, etc.

## 1. Buy a license key

It is recommended to purchase on the WiseCleaner official website. There are 4 types of license keys:

- Single Solution (only available on 1 PC)
  - 1-year validity

The license key is valid for 1 year and starts from the day of purchase.

- Lifetime The license key is permanently valid and there is no using-time limitation.
- Family Pack (can be used on up to 3 PCs)
  - 1-year validity
     The license key is valid for 1 year and starts from the day of purchase.
  - Lifetime

The license key is permanently valid and there is no using-time limitation.

### 2. Open register window

There are 3 ways to open the registration window:

 Click the upgrade button on the right side of the main window of Wise Care 365

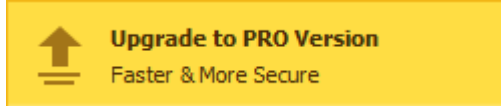

#### • Through Menu - Register

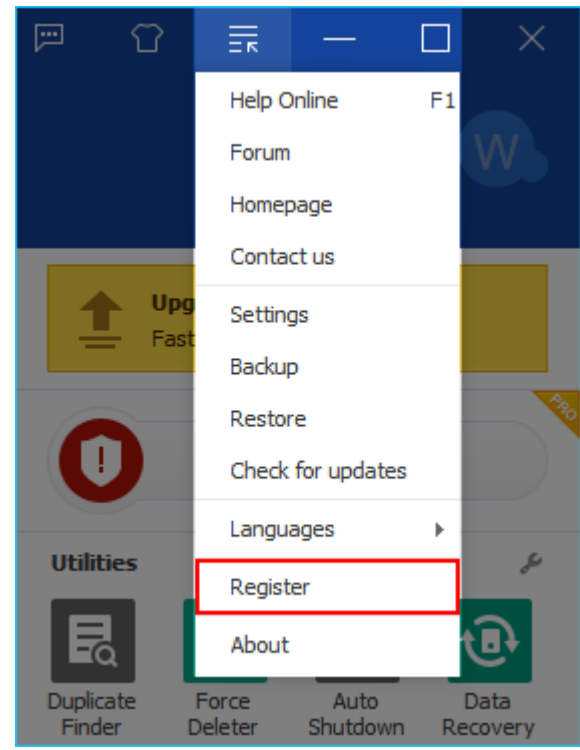

• Click to use any of the Pro version features

# 3. Enter the license key

When entering the license key, it is recommended to **COPY** and **PASTE**, and confirm that there is no blank space before and after the license key.

|   | Thank you for choosing W                  | lise Care 365!     | ~ |
|---|-------------------------------------------|--------------------|---|
|   | Please input your license key to activate | e the PRO version. |   |
| • | User Name:                                |                    |   |
|   | Email:                                    | Cut                |   |
|   | License Key:                              | Copy<br>Paste      |   |
|   | Regis                                     | Delete             |   |
|   | Haven't got a license key yet?            | Select all         |   |
|   | have troubling inputting license key?     | Contact Us         |   |
|   |                                           |                    |   |
|   |                                           |                    |   |

# 4. FAQs

Invalid license key

The license key entered is incorrect, 0 and o, or there are spaces. After closing the main window of Wise Care 365, re-run the program, reopen the registration window, copy and paste the license key, and check if there is a space before and after the license key.

### Can't find your registration information

The email address entered is incorrect or used another product license key.

©2006-2024 WiseCleaner.com all right reserved, powered by GitbookEdited: 2022-01-07

# About WiseCleaner

4.1 About Us

4.2 Awards

4.3 Help Us

©2006-2024 WiseCleaner.com all right reserved, powered by GitbookEdited: 2024-09-30

## About WiseCleaner

### Who are we?

WiseCleaner started in February 2005 after many years of preparation. The company specializes in developing freeware and shareware for Windows, system tune-up utilities, and other software, such as our "Free YouTube Utility". Presently, many senior tech members work for the company. And we are setting up a special retail system and support network to provide the best possible service. The company is expanding into diverse forms of system utilities for our customers.

## **Contact Us**

- For technical support, please contact support@wisecleaner.com
- Pre-sales questions and order problems, please contact sales@wisecleaner.com
- Any Media-related inquiries, please contact press@wisecleaner.com
- Any cooperation, please contact partner@wisecleaner.com

### **Official Websites**

English: https://www.wisecleaner.com

Français: https://www.wisecleaner.com/fr/

中文(中国): https://www.wisecleaner.com.cn

Deutsch: https://www.wisecleaner.eu

#### 日本語: https://jp.wisecleaner.com

©2006-2024 WiseCleaner.com all right reserved, powered by GitbookEdited: 2024-10-16

# Awards of WiseCleaner

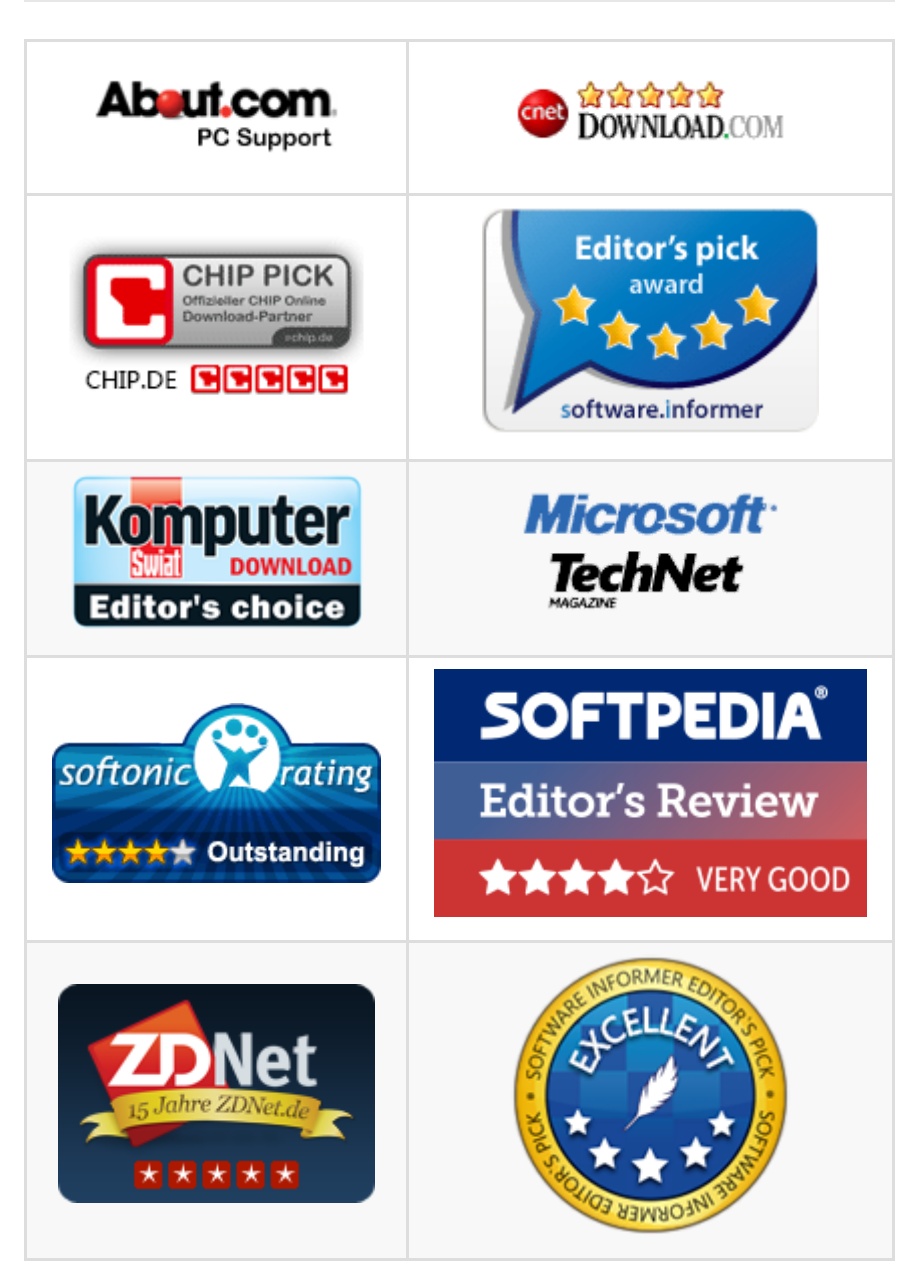

Learn more about Wisecleaner awards.

©2006-2024 WiseCleaner.com all right reserved, powered by GitbookEdited: 2024-10-16

# Help US

### Donation

Donating to us is the direct way to help us to develop and maintain Wisecleaner products. Please use the following "Donate" button to help us.

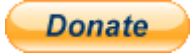

### Localize Wisecleaner

Our software supports multiple languages, you can **read this page** to see which languages have been included in our software. If you can help us to translate the materials about our software to your mother tongue, you will get a free license key once your translation is adopted by our editor! For example, you will get a license key of Wise Care 365 after your translation to Wise Care 365 or translations to Wise Disk Cleaner and Wise Registry Cleaner being adopted.

### **Recommend Wisecleaner to Others**

You are always appreciated to recommend our producs to your families, friends, classmates or colleagues etc. You can introduce it on your blog, facebook, twitter, youtube and so on. Of course, you can follow us from below links:

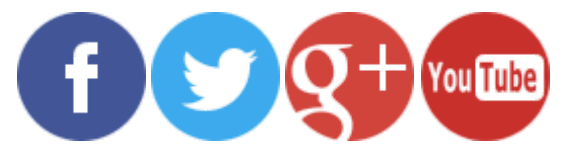

©2006-2024 WiseCleaner.com all right reserved, powered by GitbookEdited: 2021-11-30